# Configuración de Solaris iSCSI Host a MDS/IPS-8

## Contenido

Introducción Prerequisites Requirements Componentes Utilizados Convenciones Antecedentes Configurar Diagrama de la red Configuraciones Verificación Troubleshoot Procedimiento de Troubleshooting Información Relacionada

### **Introducción**

Los controladores Cisco Small Computer Systems Interface over IP (iSCSI) son un componente clave de la solución iSCSI. Estos drivers iSCSI residen en el servidor, donde:

- Interceptar comandos iSCSI.
- Encapsular los comandos en paquetes IP.
- Redirija los comandos a Cisco SN 5420, Cisco SN 5428, Cisco SN 5428-2 o Cisco MDS/IPS-8.

Este documento proporciona configuraciones de ejemplo para el host iSCSI Solaris a Cisco MDS/IPS-8.

### **Prerequisites**

### **Requirements**

Asegúrese de cumplir estos requisitos antes de intentar esta configuración:

Instale el controlador iSCSI compatible con la versión de Solaris y, a continuación, cree la configuración iSCSI en Cisco MDS 9000. Refiérase a <u>Cisco iSCSI Drivers</u> (<u>sólo</u> clientes <u>registrados</u>) para ver la versión más actual del controlador (solaris-iscsi-3.3.5.tar.Z). Se incluye un archivo README.txt en el archivo ZIP del controlador (TAR). El archivo

README.txt contiene:Información del acuerdo de licenciaInstrucciones de instalación y configuración del controladorDescripción general técnica de la arquitectura del controlador

- Consulte las secciones Requisitos del sistema en <u>Cisco iSCSI Driver for Sun Solaris Release</u> <u>Notes</u> para conocer los requisitos del sistema operativo (OS) y de los parches.
- El controlador Cisco iSCSI para Sun Solaris se ejecuta solamente en las máquinas SPARC.
   El controlador no funciona con ningún otro tipo de procesador (por ejemplo, x86).

#### **Componentes Utilizados**

La información que contiene este documento se basa en las siguientes versiones de software y hardware.

```
    SunOS 5.9, SPARC Ultra-4 E450

 #uname -a
 SunOS baboon 5.9 Generic sun4u sparc SUNW,Ultra-4

    Controlador Cisco iSCSI 3.3.3 para Solaris

 #pkginfo -1 CSCOiscsi
    PKGINST: CSCOiscsi
      NAME: Cisco iSCSI device driver
   CATEGORY: system
      ARCH: sparc
    VERSION: 3.3.3
    BASEDIR: /opt/CSCOiscsi
     VENDOR: Cisco Systems, Inc.
       DESC: Cisco iSCSI device driver 3.3.3
     PSTAMP: solaris-920030807170521
   INSTDATE: Aug 25 2003 23:41
    HOTLINE: For contracted support, 1-800-553-2447,
             Cisco Technical Assistance Center (TAC)
      EMAIL: For online help, go to http://www.cisco.com/
     STATUS: completely installed
      FILES:
                74 installed pathnames
                  16 shared pathnames
                   29 directories
                  32 executables
                 2182 blocks used (approx)
```

#iscsi-ls -v

iSCSI driver version: 3.3.3

• Cisco MDS 9216 con la versión de software 1.1.2 canterbury#show module

| Mod | Ports   | Module-Type    |                   | Model     |           | Status         |
|-----|---------|----------------|-------------------|-----------|-----------|----------------|
|     |         |                |                   |           |           |                |
| 1   | 16      | 1/2 Gbps FC/S  | upervisor         | DS-X9216  | -K9-SUP   | active *       |
| 2   | 8       | IP Storage Mo  | dule              | DS-X9308- | -SMIP     | ok             |
| Mod | Sw      | Hw             | World-Wide-Name(s | ) (WWN)   |           |                |
|     |         |                |                   |           |           |                |
| 1   | 1.1(2)  | 1.0            | 20:01:00:0c:30:6c | :24:40 to | 20:10:00: | 0c:30:6c:24:40 |
| 2   | 1.1(2)  | 0.3            | 20:41:00:0c:30:6c | :24:40 to | 20:48:00: | 0c:30:6c:24:40 |
| Mod | MAC-Ada | Trace ( ac )   |                   | Serial-1  | MI 100    |                |
| Mou | MAC-AUC | 11622(62)      |                   | Ser rar-i | Nulli     |                |
|     |         |                |                   |           |           |                |
| 1   | 00-0b-k | pe-f8-7f-08 to | 00-0b-be-f8-7f-0c | JAB0708   | )4QK      |                |
| 2   | 00-05-3 | 30-00-ad-e2 to | 00-05-30-00-ad-ee | JAB0708   | )6SB      |                |

```
* this terminal session
```

#### canterbury #show version

```
Cisco Storage Area Networking Operating System (SAN-OS) Software
TAC support: http://www.cisco.com/tac
Copyright (c) 2002-2003 by Cisco Systems, Inc. All rights reserved.
The copyright for certain works contained herein are owned by
Andiamo Systems, Inc. and/or other third parties and are used and
distributed under license.
Software
          version 1.0.7
 BTOS:
 loader: version 1.0(3a)
 kickstart: version 1.1(2)
 system: version 1.1(2)
 BIOS compile time: 03/20/03
 kickstart image file is: bootflash:/k112
 kickstart compile time: 7/13/2003 20:00:00
 system image file is: bootflash:/s112
 system compile time: 7/13/2003 20:00:00
Hardware
 RAM 963112 kB
 bootflash: 500736 blocks (block size 512b)
             0 blocks (block size 512b)
 slot0:
 canterbury uptime is 16 days 20 hours 51 minute(s) 36 second(s)
 Last reset at 684726 usecs after Mon Aug 11 13:53:17 2003
   Reason: Reset Requested by CLI command reload
   System version: 1.1(2)
```

The information in this document was created from the devices in a specific lab environment. All of the devices used in this document started with a cleared (default) configuration. If your network is live, make sure that you understand the potential impact of any command.

#### **Convenciones**

Consulte <u>Convenciones de Consejos TécnicosCisco para obtener más información sobre las</u> <u>convenciones del documento.</u>

### **Antecedentes**

El módulo de almacenamiento IP proporciona a los hosts IP acceso a los dispositivos de almacenamiento Fibre Channel (FC). El módulo de almacenamiento IP es un DS-X9308-SMIP que proporciona ruteo iSCSI transparente. Los hosts IP que utilizan el protocolo iSCSI pueden acceder de forma transparente a los destinos iSCSI (protocolo FC [FCP]) en la red FC. El host IP envía comandos iSCSI encapsulados en unidades de datos de protocolo (PDU) iSCSI a un puerto de almacenamiento IP Cisco MDS 9000 a través de una conexión TCP/IP. Las interfaces Gigabit Ethernet (GE) que se configuran correctamente en el módulo de almacenamiento IP proporcionan conectividad. El módulo de almacenamiento IP:

- Permite crear destinos iSCSI virtuales y asignarlos a los objetivos físicos de FC disponibles en la SAN de FC
- Presenta los destinos FC a los hosts IP como si los destinos físicos estuvieran conectados

#### localmente a la red IP

Cada host iSCSI que requiera acceso al almacenamiento a través del módulo de almacenamiento IP debe tener instalado un controlador iSCSI compatible. El controlador iSCSI permite a un host iSCSI transportar solicitudes y respuestas iSCSI a través de una red IP con el protocolo iSCSI. Desde la perspectiva de un SO host, el driver iSCSI parece ser un controlador de transporte iSCSI similar a un controlador FC para un canal periférico en el host. Cada host IP aparece como un host FC desde la perspectiva del dispositivo de almacenamiento.

Complete estos pasos para rutear iSCSI del host IP al dispositivo de almacenamiento FC:

- Transfiera las solicitudes y respuestas iSCSI a través de una red IP entre los hosts y el módulo de almacenamiento IP.
- Utilice el módulo de almacenamiento IP para enrutar las solicitudes iSCSI y las respuestas entre hosts en una red IP y el dispositivo de almacenamiento FC (convierta iSCSI en FCP y viceversa).
- Transfiera solicitudes FCP o respuestas entre el módulo de almacenamiento IP y los dispositivos de almacenamiento FC.

El módulo de almacenamiento IP no importa los destinos FC a iSCSI de forma predeterminada. Debe configurar el mapping dinámico o estático para que el módulo de almacenamiento de IP ponga los destinos FC a disposición de los iniciadores iSCSI. Los destinos FC asignados estáticamente tienen un nombre configurado cuando ambos están configurados. Esta configuración proporciona ejemplos de asignación estática.

Cada vez que el host iSCSI se conecta al módulo de almacenamiento IP con mapping dinámico:

- Se crea un nuevo puerto FC N.
- Los nombres de nodos de todo el mundo (nWWN) y los nombres de puerto de todo el mundo (pWWN) asignados a este puerto N pueden ser diferentes.

Utilice el método de mapping estático si debe obtener los mismos nWWN y pWWN para el host iSCSI cada vez que se conecte al módulo de almacenamiento IP. Puede utilizar la asignación estática en el módulo de almacenamiento IP para acceder a matrices de almacenamiento de FC inteligentes que tengan:

- Control de acceso
- Asignación de número de unidad lógica (LUN) y configuración de enmascaramiento basada en los pWWN o nWWN del iniciador

Especifique estos elementos para controlar el acceso a cada destino iSCSI asignado estáticamente:

- Una lista de los puertos de almacenamiento IP en los que se anuncian
- Una lista de nombres de nodos iniciadores iSCSI a los que se permite el acceso

El control de acceso basado en zonas FC y el control de acceso basado en iSCSI son los dos mecanismos mediante los cuales se puede proporcionar el control de acceso para iSCSI. Puede utilizar ambos métodos simultáneamente. En esta configuración, se ha permitido la zonificación predeterminada para una red de área de almacenamiento virtual (VSAN) específica. Los módulos de almacenamiento IP utilizan listas de control de acceso basadas en nombres de nodos iSCSI y basadas en zonas FC para aplicar el control de acceso durante la detección de iSCSI y la creación de sesión iSCSI.

El iniciador iSCSI se puede definir estáticamente por dirección IP o por nombre calificado iSCSI

(IQN). Una opción **proxy-initiator** permite la creación dinámica de iniciadores iSCSI en SAN-IOS 1.3 para los switches Cisco MDS.

La detección de iSCSI se produce cuando un host iSCSI crea una sesión de detección de iSCSI y consultas para todos los destinos iSCSI. El módulo de almacenamiento IP devuelve sólo la lista de destinos iSCSI a los que las políticas de control de acceso permiten el acceso al host iSCSI.

La creación de sesión iSCSI se produce cuando un host IP inicia una sesión iSCSI. El módulo de almacenamiento IP verifica:

- Si el destino iSCSI especificado (en la solicitud de inicio de sesión) es un destino asignado estático
- Que el nombre de nodo iSCSI del host IP pueda acceder al destino

El login se rechaza si el host IP no tiene acceso.

A continuación, el módulo de almacenamiento IP:

- Crea un puerto N virtual de FC (el puerto N ya puede existir) para este host IP
- Hace una consulta de servidor de nombres de FC para el ID de canal de fibra (FCID) del pWWN de destino de FC al que accede el host IP

El módulo de almacenamiento IP utiliza el pWWN del puerto N virtual del host IP como solicitante de la consulta del servidor de nombres. Por lo tanto, el servidor de nombres realiza una consulta por zona para el pWWN y responde a la consulta. Se acepta la sesión iSCSI si el servidor de nombres devuelve el FCID. De lo contrario, se rechaza la solicitud de inicio de sesión.

## **Configurar**

En esta sección encontrará la información para configurar las funciones descritas en este documento.

**Nota:** Use la <u>Command Lookup Tool</u> (sólo <u>clientes registrados</u>) para obtener más información sobre los comandos utilizados en este documento.

### Diagrama de la red

En este documento, se utiliza esta configuración de red:

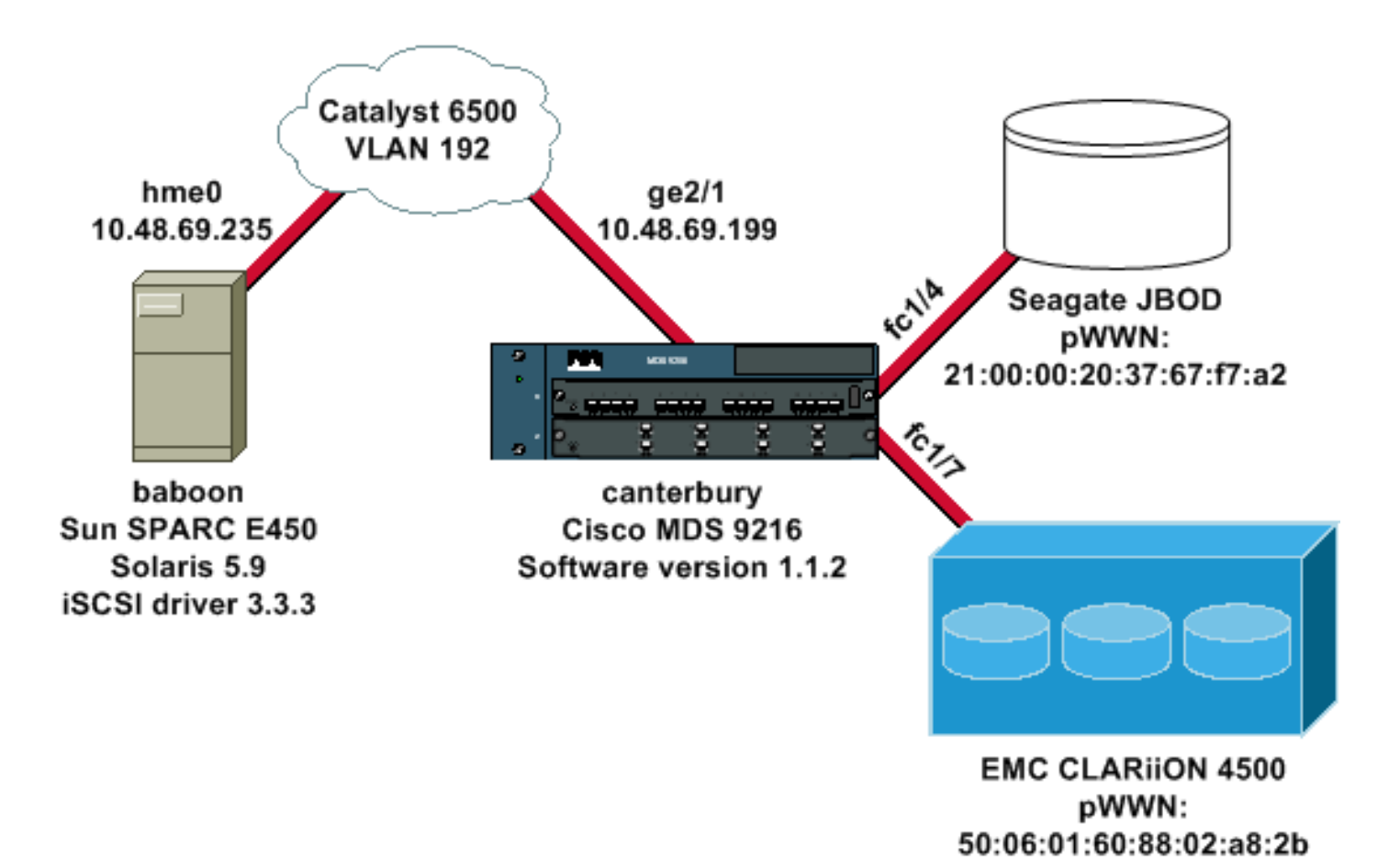

### **Configuraciones**

En este documento, se utilizan estas configuraciones:

- Baboon (SunOS 5.9, SPARC E450)
- canterbury (Cisco MDS 9216)

#### Baboon (SunOS 5.9, SPARC E450)

| Modifique estos archivos en el host Solaris:              |
|-----------------------------------------------------------|
| <ul> <li>/etc/iscsi.conf</li> </ul>                       |
| <ul> <li>/etc/iscsi.bindings</li> </ul>                   |
| • /kernel/drv/sd conf                                     |
| Este es un ejemplo de resultado de configuración:         |
| hash-2 05#gat /etg/isgsi gonf                             |
|                                                           |
| <pre># iSCSI configuration file - see iscsi.conf(4)</pre> |
| # DiscoveryAddress Settings                               |
| #                                                         |
| # Add "DiscoveryAddress=xxx" entries for each iSCSI       |
| router instance.                                          |
| # The driver will attempt to discover iSCSI targets at    |
| that address                                              |
| # and make as many targets as possible available for      |
| use.                                                      |
| # 'xxx' can be an IP address or a hostname. A TCP port    |
| number can be                                             |
| # specified by appending a colon and the port number to   |
| the address.                                              |
| # All entries have to start in column one and must not    |

```
contain any
# whitespace.
#
# Example:
#
# DiscoveryAddress=scsirouter1
DiscoveryAddress=10.48.69.199
!--- Configure the IP address of the GE interface that
accepts iSCSI !--- requests from your host. # The
DiscoveryAddress Settings can take following entry. # #
1) Authentication Settings # 2) ConnectionTimeout
Settings !--- Other required driver parameters can be
changed in the iscsi.conf file. !--- Output is
suppressed. bash-2.05#cat /etc/iscsi.bindings
# iSCSI bindings, file format version 1.0.
# NOTE: this file is automatically maintained by the
iSCSI daemon.
# You should not need to edit this file under most
circumstances.
# If iSCSI targets in this file have been permanently
deleted, you
# may wish to delete the bindings for the deleted
targets.
#
# Format:
# bus
      target iSCSI
# id
     id
             TargetName
#
0
        0
                san-fc-jbod-1
0
                clariion
       1
                clariion-lun-3-4-5
0
        2
!--- The iSCSI driver discovery daemon process looks up
each discovered target !--- in the /etc/iscsi.bindings
file. !--- The corresponding iSCSI target ID is assigned
to the target if an entry exists in the file for the
target. !--- The smallest available iSCSI target ID !---
is assigned if no entry exists for the target, and an
entry is written to the /etc/iscsi.bindings file for !--
- this target. !--- Note that the /etc/iscsi.bindings
file permanently contains entries !--- for all iSCSI
targets ever logged into from this host. !--- You can
manually edit the file and remove !--- entries so that
the obsolete target no longer consumes an iSCSI target
ID if a target is no longer available to a host. !---
Add an entry manually if you know the iSCSI target name
!--- in advance and want it to be assigned a particular
iSCSI target ID. !--- Stop the iSCSI driver before you
edit the /etc/iscsi.bindings !--- file. Issue the !---
/etc/init.d/iscsi start command to manually start the
iSCSI driver. !--- Issue the /etc/init.d/iscsi stop
command to manually stop the iSCSI driver.
bash-2.05#cat /kernel/drv/sd.conf
name="sd" class="scsi" class_prop="atapi"
target=0 lun=0;
name="sd" class="scsi" target=1 lun=0;
name="sd" class="scsi" target=1 lun=1;
name="sd" class="scsi" target=1 lun=2;
# Start iSCSI auto-generated configuration -- do NOT
alter or delete this line
```

```
# You may need to add additional lines to probe for
additional LUNs
# or targets. You SHOULD delete any lines that represent
iSCSI targets
# or LUNs that are not used.
name="sd" parent="iscsi" target=0 lun=0;
name="sd" parent="iscsi" target=1 lun=0;
name="sd" parent="iscsi" target=1 lun=1;
name="sd" parent="iscsi" target=1 lun=2;
name="sd" parent="iscsi" target=2 lun=3;
name="sd" parent="iscsi" target=2 lun=4;
name="sd" parent="iscsi" target=2 lun=5;
name="sd" parent="iscsi" target=2 lun=0;
# End iSCSI auto-generated configuration -- do NOT alter
or delete this line
!--- The corresponding entries for these devices must
be made in the standard device configuration files !---
if the targets that get discovered by the iSCSI driver
at any point in time !--- do not have a corresponding
entry in the standard device configuration files (for
example, /kernel/drv/sd.conf or /kernel/drv/st.conf). !-
-- Then reboot the system and issue the standard Solaris
administrative commands !--- (devfsadm, drvconfig) once
the system comes up. !--- You do not need to reboot the
system if the entries in the device configuration files
are already present. However, the standard device
configuration !--- commands (devfsadm, drvconfig, and so
on) must be issued to configure the !--- new iSCSI
devices in the system.
canterbury (Cisco MDS 9216)
```

!--- Output is suppressed. vsan database vsan 777 !---VSAN 777 has been used for iSCSI targets. !--- Output is suppressed. vsan database vsan 777 interface fc1/4 vsan 777 interface fc1/7 !--- Output is suppressed. boot system bootflash:/s112 boot kickstart bootflash:/k112 ip domain-name cisco.com ip name-server 144.254.10.123 ip default-gateway 10.48.69.129 ip routing iscsi authentication none iscsi initiator ip-address 10.48.69.235 !--- Identifies the iSCSI initiator based on the IP address. A virtual N port is !--- created for each network interface card (NIC) or network interface. vsan 777 !--- VSAN 777 has been used for iSCSI targets. Configure the initiator IP address. !--- Targets via VSAN 777 are accessible by iSCSI initiators. iscsi virtual-target name san-fc-jbod-1 pWWN 21:00:00:20:37:67:f7:a2 advertise interface GigabitEthernet2/1 initiator ip address 10.48.69.235 permit !--- Create a static iSCSI virtual target for LUN 0, 1, and 2 of CLARiiON. iscsi virtual-target name clariion pWWN 50:06:01:60:88:02:a8:2b fc-lun 0000 iscsilun 0000 pWWN 50:06:01:60:88:02:a8:2b fc-lun 0001 iscsilun 0001 pWWN 50:06:01:60:88:02:a8:2b fc-lun 0002 iscsilun 0002 advertise interface GigabitEthernet2/1 initiator ip address 10.48.69.235 permit !--- Create a static iSCSI virtual target for LUN 3, 4, and 5 of CLARiiON. iscsi virtual-target name clariion-lun-3-4-5 pWWN 50:06:01:60:88:02:a8:2b fc-lun 0003 iscsi-lun 0003

```
pWWN 50:06:01:60:88:02:a8:2b fc-lun 0004 iscsi-lun 0004
pWWN 50:06:01:60:88:02:a8:2b fc-lun 0005 iscsi-lun 0005
advertise interface GigabitEthernet2/1 initiator ip
address 10.48.69.235 permit !--- Output is suppressed.
switchname canterbury !--- Output is suppressed. zone
default-zone permit vsan 777 !--- Output is suppressed.
interface GigabitEthernet2/1 ip address 10.48.69.199
255.255.255.192 iscsi authentication none switchport mtu
2156 no shutdown !--- Output is suppressed. interface
fc1/4 no shutdown !--- Output is suppressed. interface
fc1/7 no shutdown interface mgmt0 ip address
10.48.69.156 255.255.192 interface iscsi2/1 no
shutdown
```

## Verificación

Use esta sección para confirmar que su configuración funciona correctamente.

La herramienta Output Interpreter Tool (clientes registrados solamente) (OIT) soporta ciertos comandos show. Utilice la OIT para ver un análisis del resultado del comando show.

- netstat -n: verifica las conexiones TCP en el host Solaris.
- iscsi-ls -l: muestra los dispositivos que están disponibles actualmente en el host Solaris.
- show zone status : muestra información de la zona.
- show fcns database vsan 777: muestra la información del nombre del servidor para una VSAN específica.
- show flogi database vsan 777: muestra información del servidor de inicio de sesión en fabric (FLOGI) para una VSAN específica.
- show vsan membership: muestra información de interfaz para diferentes VSAN.
- show iscsi initiator detail: muestra información del iniciador iSCSI.
- show iscsi initiator iscsi-session detail: muestra información detallada para la sesión del iniciador iSCSI.
- show iscsi initiator fcp-session detail: muestra información detallada para la sesión FCP del iniciador iSCSI.
- show ips stats tcp interface gigabitethernet 2/1 detail: muestra las estadísticas de TCP para una interfaz GE específica.
- **show iscsi virtual-target configured**: muestra los destinos virtuales iSCSI configurados en Cisco MDS 9000.
- show iscsi initiator configured: muestra iniciadores iSCSI configurados en Cisco MDS 9000.
- show ips arp interface gigabitethernet 2/1: muestra información del protocolo de resolución de direcciones (ARP) de almacenamiento IP para una interfaz GE específica.
- show scsi-target devices vsan 777: muestra los dispositivos iSCSI para una VSAN específica (para asignar LUNs FC a LUNs iSCSI).
- show int iscsi 2/1: muestra las interfaces iSCSI.
- show iscsi stats iscsi 2/1 Muestra estadísticas iSCSI.
- show int gigabitethernet 2/1: muestra la interfaz GE.
- show ip route: muestra la información de la ruta IP.

## **Troubleshoot**

Use esta sección para resolver problemas de configuración.

#### Procedimiento de Troubleshooting

- Salida de baboon
- <u>Salida canterbury Cisco MDS 9216</u>
- Salida de Fabric Manager y Device Manager

Salida de baboon bash-2.05# /etc/init.d/iscsi stop iSCSI is stopping. Aug 28 09:42:08 baboon iscsimod: iSCSIs: closing connection to target 2 at 10.48.69.199 Aug 28 09:42:08 baboon iscsimod: iSCSIs: closing connection to target 1 at 10.48.69.199 Aug 28 09:42:08 baboon iscsimod: iSCSIs: closing connection to target 0 at 10.48.69.199 bash-2.05# /etc/init.d/iscsi start iSCSI is starting. bash-2.05#bash-2.05# netstat -n TCP: IPv4 Local Address Remote Address Swind Send-Q Rwind Recv-Q State \_\_\_\_\_ ---- -----10.48.69.235.32797 10.48.69.199.3260 65535 0 49172 0 ESTABLISHED 10.48.69.235.32798 10.48.69.199.3260 9379072 0 263152 0 ESTABLISHED 10.48.69.235.32799 10.48.69.199.3260 9379072 0 263152 0 ESTABLISHED Active UNIX domain sockets Address Type Vnode Conn Local Addr Remote Addr 30002d95c88 dgram 30000205828 00000000 /tmp/portal /etc/iscsi.bindings # 0 0 san-fc-jbod-1 0 clariion 1 bash-2.05# devfsadm Aug 28 09:45:04 baboon iscsimod: NOTICE: iSCSIs: bus 0 tgt 1 lun 0, Cmd 0x4d, Sense: Aug 28 09:45:04 baboon iscsimod: 70000500 0000000a 0000000 2000000 0000 Aug 28 09:45:04 baboon iscsimod: NOTICE: iSCSIs: bus 0 tgt 1 lun 0, Cmd 0x5e, Sense: Aug 28 09:45:04 baboon iscsimod: 70000500 0000000a 0000000 2000000 0000

Aug 28 09:45:04 baboon iscsimod: NOTICE: iSCSIs: bus 0 tgt 1 lun 1, Cmd 0x00, Sense: Aug 28 09:45:04 baboon iscsimod: 70000600 000000a 0000000 2900000 0000 Aug 28 09:45:04 baboon iscsimod: NOTICE: iSCSIs: bus 0 tgt 1 lun 1, Cmd 0x4d, Sense: Aug 28 09:45:04 baboon iscsimod: 70000500 000000a 0000000 2000000 0000 Aug 28 09:45:04 baboon iscsimod: NOTICE: iSCSIs: bus 0 tgt 1 lun 1, Cmd 0x5e, Sense: Aug 28 09:45:04 baboon iscsimod: 70000500 0000000a 0000000 2000000 0000 Aug 28 09:45:04 baboon iscsimod: NOTICE: iSCSIs: bus 0 tgt 1 lun 2, Cmd 0x00, Sense: Aug 28 09:45:04 baboon iscsimod: 70000600 000000a 0000000 2900000 0000 Aug 28 09:45:04 baboon iscsimod: NOTICE: iSCSIs: bus 0 tgt 1 lun 2, Cmd 0x4d, Sense: Aug 28 09:45:04 baboon iscsimod: 70000500 000000a 0000000 2000000 0000 Aug 28 09:45:04 baboon iscsimod: NOTICE: iSCSIs: bus 0 tgt 1 lun 2, Cmd 0x5e, Sense: Aug 28 09:45:04 baboon iscsimod: 70000500 000000a 0000000 2000000 0000 Aug 28 09:45:05 baboon iscsimod: NOTICE: iSCSIs: bus 0 tgt 0 lun 0, Cmd 0x1c, Sense: Aug 28 09:45:05 baboon iscsimod: 70000500 0000000a 0000000 35010300 0000 bash-2.05# format output AVAILABLE DISK SELECTIONS: 0. c0t0d0 <SUN18G cyl 7506 alt 2 hd 19 sec 248> /pci@lf,4000/scsi@3/sd@0,0 1. c0t1d0 <SUN18G cyl 7506 alt 2 hd 19 sec 248> /pci@lf,4000/scsi@3/sd@1,0 2. c3t0d0 <SEAGATE-ST318203FC-0004 cyl 9770 alt 2 hd 12 sec 303> /iscsipseudo/iscsi@0/sd@0,0 3. c3t1d0 <DGC-RAID0-0632 cyl 5459 alt 2 hd 3 sec 128> /iscsipseudo/iscsi@0/sd@1,0 4. c3t1d1 <DGC-RAID0-0632 cyl 5459 alt 2 hd 3 sec 128> /iscsipseudo/iscsi@0/sd@1,1 5. c3t1d2 <DGC-RAID0-0632 cyl 5459 alt 2 hd 3 sec 128> /iscsipseudo/iscsi@0/sd@1,2 6. c3t2d0 <drive not available> /iscsipseudo/iscsi@0/sd@2,0 !--- After you add the clariion-lun-3-4-5 virtual target on the Cisco MDS 9216. /etc/iscsi.bindings 0 0 san-fc-jbod-1 0 1 clariion 0 2 clariion-lun-3-4-5 bash-2.05#bash-2.05# netstat -n TCP: IPv4 Local Address Remote Address Swind Send-Q Rwind Recv-Q State \_\_\_\_\_ \_\_\_\_ \_\_\_\_\_

| 10.48.69.235.32797 10                                                                                      | 0.48.69.19 | 9.3260    | 65535          | 0     |
|----------------------------------------------------------------------------------------------------|------------|-----------|----------------|-------|
| 49172 0 TIME_WAIT                                                                                          |            |           |                |       |
| 10.48.69.235.32798 10                                                                                      | 0.48.69.19 | 9.3260    | 9379072        | 0     |
| 263152 0 ESTABLISHE                                                                                        | ED         |           |                | _     |
| 10.48.69.235.32799 10                                                                                      | 0.48.69.19 | 9.3260    | 9379072        | 0     |
| 263152 0 ESTABLISHE                                                                                        | ED         |           |                | _     |
| 10.48.69.235.32800 10                                                                                      | 0.48.69.19 | 9.3260    | 65535          | 0     |
| 49108 0 ESTABLISHE                                                                                         | ED         |           |                |       |
| 10.48.69.235.32801 10                                                                                      | ).48.69.19 | 9.3260    | 9379072        | 0     |
| 263152 0 ESTABLISH                                                                                         | зD         |           |                |       |
|                                                                                                    |            |           |                |       |
| Active UNIX domain sock                                                                                    | vets       | Comm      | Terel A        | a] a] |
| Address Type                                                                                               | vnode      | Conn      | LOCAL A        | dar   |
| 20002d0Ea88 daram                                                                                          | 200002050  |           | 00 /tmp/po     | ~t~l  |
|                                                                                                    | 300002030  | 20 000000 | 50 / Cliip/ p0 | ILAI  |
| bash-2 05# devfsadm                                                                                        |            |           |                |       |
|                                                                                                    |            |           |                |       |
| Aug 28 09:47:58 baboon                                                                                     | iscsimod:  | NOTICE:   | iSCSIs: bu     | s 0   |
| tgt 2 lun 3, Cmd $0x00$ ,                                                                                  | Sense:     |           |                |       |
| Aug 28 09:47:58 baboon                                                                                     | iscsimod:  | 7000      | 0600 00000     | 00a   |
| 0000000 29000000 0000                                                                                      |            |           |                |       |
| Aug 28 09:47:58 baboon                                                                                     | iscsimod:  | NOTICE:   | iSCSIs: bu     | s 0   |
| tgt 2 lun 3, Cmd 0x4d,                                                                                     | Sense:     |           |                |       |
| Aug 28 09:47:58 baboon                                                                                     | iscsimod:  | 7000      | 0500 00000     | 00a   |
| 0000000 2000000 0000                                                                                       |            |           |                |       |
| Aug 28 09:47:58 baboon                                                                                     | iscsimod:  | NOTICE:   | iSCSIs: bu     | s 0   |
| tgt 2 lun 3, Cmd 0x5e,                                                                                     | Sense:     |           |                |       |
| Aug 28 09:47:58 baboon                                                                                     | iscsimod:  | 7000      | 0500 00000     | 00a   |
| 00000000 20000000 0000                                                                                     |            |           |                |       |
| Aug 28 09:47:58 baboon                                                                                     | iscsimod:  | NOTICE:   | iSCSIs: bu     | s 0   |
| tgt 2 lun 4, Cmd $0x00$ ,                                                                                  | Sense:     |           |                |       |
| Aug 28 09:47:58 baboon                                                                                     | iscsimod:  | 7000      | 0600 00000     | 00a   |
| 00000000 29000000 0000                                                                                     |            |           |                |       |
| Aug 28 09:47:58 baboon                                                                                     | iscsimod:  | NOTICE:   | iSCSIs: bu     | s 0   |
| tgt 2 lun 4, Cmd 0x5e,                                                                                     | Sense:     |           |                |       |
| Aug 28 09:47:58 baboon                                                                                     | iscsimod:  | 7000      | 0500 00000     | 00a   |
| 00000000 20000000 0000                                                                                     |            |           |                |       |
| Aug 28 09:47:58 baboon                                                                                     | iscsimod:  | NOTICE:   | iSCSIs: bu     | s 0   |
| tgt 2 lun 5, Cmd $0 \times 00$ ,                                                                           | Sense:     |           |                |       |
| Aug 28 09:47:58 baboon                                                                                     | iscsimod:  | 7000      | 3600 00000     | 00a   |
|                                                                                                    |            | NOTION    |                | 0     |
| Aug 28 09:47:58 baboon                                                                                     | iscsimod:  | NOLICE:   | ISCSIS: Du     | s U   |
| tgt 2 lun 5, Cma 0x4a,                                                                                     | Sense:     | 7000      |                | 000   |
| Aug 28 09.47.58 baboon                                                                                     | ISCSIMOD.  | /000      | 1200 00000     | 00a   |
| 20000000 2000000 0000                                                                                      | igggimod.  | NOTICE    | iccera: bu     | a 0   |
| $\begin{array}{c} \text{Aug 28 09.47.58 babbon}\\ \text{tat 2 lup 5 } \text{Cmd } 0\text{x5e} \end{array}$ | Sence:     | NOILCE.   | ISCSIS: Du     | 50    |
| $\Delta_{11}$ 28 09:47:58 baboon                                                                           | iscsimod:  | 7000      | 0500 00000     | 00a   |
|                                                                                                    | 19691mou.  | 1000      | 5500 00000     | 004   |
|                                                                                                    |            |           |                |       |
| And the <b>format</b> output:                                                                              |            |           |                |       |
| 0. c0t0d0 <sun18< td=""><td>3G cvl 750</td><td>6 alt 2 h</td><td>d 19 sec 2</td><td>48&gt;</td></sun18<>   | 3G cvl 750 | 6 alt 2 h | d 19 sec 2     | 48>   |
| /pci@1f,4000/                                                                                              | /scsi@3/sd | @0,0      |                |       |
| 1. c0t1d0 <sun18< td=""><td>3G cyl 750</td><td>6 alt 2 h</td><td>d 19 sec 2</td><td>48&gt;</td></sun18<>   | 3G cyl 750 | 6 alt 2 h | d 19 sec 2     | 48>   |
| /pci@lf,4000/                                                                                              | /scsi@3/sd | @1,0      |                |       |
| 2. c3t0d0 <seaga< td=""><td>ATE-ST3182</td><td>03FC-0004</td><td>cyl 9770</td><td>alt 2</td></seaga<>      | ATE-ST3182 | 03FC-0004 | cyl 9770       | alt 2 |
| hd 12 sec 303>                                                                                             |            |           |                |       |
| /iscsipseudo/                                                                                              | /iscsi@0/s | d@0,0     |                |       |
| 3. c3t1d0 <dgc-f< td=""><td>RAID0-0632</td><td>cyl 5459</td><td>alt 2 hd</td><td>3 sec</td></dgc-f<>       | RAID0-0632 | cyl 5459  | alt 2 hd       | 3 sec |
| 128>                                                                                                    |            |           |                |       |
| /iscsipseudo/                                                                                              | /iscsi@0/s | d@1,0     |                |       |
| 4. c3t1d1 <dgc-f< td=""><td>RAID0-0632</td><td>cyl 5459</td><td>alt 2 hd</td><td>3 sec</td></dgc-f<>       | RAID0-0632 | cyl 5459  | alt 2 hd       | 3 sec |
| 128>                                                                                                    |            |           |                |       |

```
/iscsipseudo/iscsi@0/sd@1.1
      5. c3t1d2 <DGC-RAID0-0632 cyl 5459 alt 2 hd 3 sec
128>
         /iscsipseudo/iscsi@0/sd@1,2
      6. c3t2d0 <drive not available>
         /iscsipseudo/iscsi@0/sd@2,0
      7. c3t2d3 <DGC-RAID0-0632 cyl 10920 alt 2 hd 3
sec 128>
         /iscsipseudo/iscsi@0/sd@2,3
      8. c3t2d4 <DGC-RAID0-0632 cyl 5459 alt 2 hd 3 sec
128>
         /iscsipseudo/iscsi@0/sd@2,4
      9. c3t2d5 <DGC-RAID0-0632 cyl 5459 alt 2 hd 3 sec
128>
         /iscsipseudo/iscsi@0/sd@2,5
!--- Issue the iscsi-ls -v command to see iSCSI driver
version.
bash-2.05# iscsi-1s -v
iSCSI driver version: 3.3.3
!--- Issue the iscsi-ls -1 or iscsi-ls commands to see
the devices that are currently available.
bash-2.05# iscsi-ls -1
TARGET NAME san-fc-jbod-1
TARGET ID 0:
 ADDRESS = 10.48.69.199:3260, 128
 STATUS = Connected 10.48.69.235:32798<-
>10.48.69.199:3260 8/28/2003 09:43:59
 SESSION = ISID 00023d000001 TSID 128 PID 463
 LUN 0 = DISK c3t0d0 (sd296) 'SEAGATE-ST318203FC-
0004' SERIAL# LRE80915
          BLOCKS: 35566479 BLOCK SIZE: 512
TARGET NAME clariion
TARGET ID 1:
 ADDRESS = 10.48.69.199:3260, 128
 STATUS = Connected 10.48.69.235:32799<-
>10.48.69.199:3260 8/28/2003 09:43:59
 SESSION = ISID 00023d000001 TSID 128 PID 464
 LUN
     0 = DISK c3t1d0 (sd297) 'DGC-RAID 0-0632'
SERIAL# 008E080000CL
          BLOCKS: 2097023 BLOCK SIZE: 512
 LUN 1 = DISK c3t1d1 (sd298) 'DGC-RAID 0-0632'
SERIAL# 0127AB0000CL
          BLOCKS: 2097023 BLOCK SIZE: 512
 LUN 2 = DISK c3t1d2 (sd299) 'DGC-RAID 0-0632'
SERIAL# 02E4180000CL
          BLOCKS: 2097023 BLOCK SIZE: 512
TARGET NAME clariion-lun-3-4-5
TARGET ID 2:
 ADDRESS = 10.48.69.199:3260, 128
 STATUS = Connected 10.48.69.235:32801<-
>10.48.69.199:3260 8/28/2003 09:46:42
 SESSION = ISID 00023d000001 TSID 128 PID 482
 LUN 0 : SCSI Inquiry failed - Bad file number
      3 = DISK c3t2d3 (sd371) 'DGC-RAID 0-0632'
 LUN
```

```
SERIAL# 03E0A1E330CL
        BLOCKS: 4194047 BLOCK SIZE: 512
 LUN 4 = DISK c3t2d4 (sd372) 'DGC-RAID 0-0632'
SERIAL# 04E9A1E330CL
         BLOCKS: 2097023 BLOCK SIZE: 512
 LUN 5 = DISK c3t2d5 (sd373) 'DGC-RAID 0-0632'
SERIAL# 0594B1E330CL
         BLOCKS: 2097023 BLOCK SIZE: 512
*****
 !-- Issue the iscsi-ls -c command to see detailed
statistics for currently established iSCSI sessions.
bash-2.05# iscsi-ls -c
TARGET NAME san-fc-jbod-1
TARGET ID 0:
 ADDRESS = 10.48.69.199:3260, 128
 STATUS = Connected 10.48.69.235:32798<-
>10.48.69.199:3260 8/28/2003 09:43:59
 SESSION = ISID 00023d000001 TSID 128 PID 463
 InitialR2T
                      = Yes
 MaxRecvDataSegmentLength = 131072 Bytes
 MaxXmitDataSegmentLength = 2048 Bytes
                  = 262144 Bytes
 FirstBurstLength
 MaxBurstLength
                    = 16776192 Bytes
                    = 15 Seconds
 LoginTimeout
 AuthTimeout
                     = 45 Seconds
                     = 5 Seconds
 ActiveTimeout
 IdleTimeout
                     = 60 Seconds
 PingTimeout
                     = 5 Seconds
 HeaderDigest
                     = None
 DataDigest
                     = None
 ConnFailTimeout
                    = Default
 MultiPath
                     = None
 *****
                             TARGET NAME clariion
TARGET ID 1:
 ADDRESS = 10.48.69.199:3260, 128
 STATUS = Connected 10.48.69.235:32799<-
>10.48.69.199:3260 8/28/2003 09:43:59
 SESSION = ISID 00023d000001 TSID 128 PID 464
 InitialR2T
                     = Yes
 MaxRecvDataSegmentLength = 131072 Bytes
 MaxXmitDataSegmentLength = 2048 Bytes
                    = 262144 Bytes
 FirstBurstLength
 MaxBurstLength
                    = 16776192 Bytes
 LoginTimeout
                     = 15 Seconds
                     = 45 Seconds
 AuthTimeout
                     = 5 Seconds
 ActiveTimeout
 IdleTimeout
                      = 60 Seconds
 PingTimeout
                     = 5 Seconds
 HeaderDigest
                     = None
 DataDigest
                     = None
 ConnFailTimeout
                     = Default
 MultiPath
                     = None
TARGET NAME clariion-lun-3-4-5
TARGET ID 2:
 ADDRESS = 10.48.69.199:3260, 128
```

STATUS = Connected 10.48.69.235:32801<->10.48.69.199:3260 8/28/2003 09:46:42 SESSION = ISID 00023d000001 TSID 128 PID 482 InitialR2T = Yes MaxRecvDataSegmentLength = 131072 Bytes MaxXmitDataSegmentLength = 2048 Bytes = 262144 Bytes FirstBurstLength MaxBurstLength = 16776192 Bytes = 15 Seconds LoginTimeout = 45 Seconds AuthTimeout ActiveTimeout = 5 Seconds = 60 Seconds IdleTimeout PingTimeout = 5 Seconds HeaderDigest = None DataDigest = None = Default ConnFailTimeout MultiPath = None \*\*\*\* !--- You can see these iSCSI connections in the /var/adm/messages or dmesg: Aug 28 09:43:59 baboon iscsid[454]: [ID 702911 daemon.notice] version 3.3.3 ( 7-Aug-2003) Aug 28 09:43:59 baboon iscsid[463]: [ID 702911 daemon.notice] iSCSI normal session to san-fc-jbod-1 estabished Aug 28 09:43:59 baboon iscsid[463]: [ID 702911 daemon.notice] logged into target san-fc-jbod-1 -- id 0, Initiator sid 00023d000001, target sid 128 Aug 28 09:43:59 baboon iscsid[464]: [ID 702911 daemon.notice] iSCSI normal session to clariion estabished Aug 28 09:43:59 baboon iscsid[464]: [ID 702911 daemon.notice] logged into target clariion -- id 1, Initiator sid 00023d000001, target sid 128 Aug 28 09:45:23 baboon iscsi: [ID 318680 kern.notice] NOTICE: tran\_start disabled to bus 0, target 2, lun 0 Aug 28 09:46:42 baboon iscsid[482]: [ID 702911 daemon.notice] iSCSI normal session to clariion-lun-3-4-5 established Aug 28 09:46:42 baboon iscsid[482]: [ID 702911 daemon.notice] logged into target clariion-lun-3-4-5 -- id 2, Initiator sid 00023d000001, target sid 128 Salida canterbury Cisco MDS 9216 canterbury#show zone status VSAN: 1 default-zone: permit distribute: active only Interop: Off Full Zoning Database : Zonesets:0 Zones:0 Aliases: 0 Active Zoning Database : Database Not Available

Status: Deactivation completed at Fri Aug 22 11:47:53

| 2003            |              |                                                                                                    |                                 |
|-----------------|--------------|----------------------------------------------------------------------------------------------------|---------------------------------|
| VSAN: 777 d     | lefault-zone | : permit distribute                                                                                                    | e: active only                  |
| Interop: Of     | f.           |                                                                                                    |                                 |
| Full Zoning     | Database :   |                                                                                                    |                                 |
| Zoneset         | s:0 Zones:   | 0 Aliases: 0                                                                                                    |                                 |
| Active Zoni     | ng Database  | 2:                                                                                                    |                                 |
| Databas         | e Not Avail  | able                                                                                                    |                                 |
| Status: Def     | ault zoning  | g policy changed to                                                                                                    | permit at Mon                   |
| Aug 25 20.1     | 77 has hoor  | used for this con                                                                                                    | figuration and                  |
| default-zon     | // Has Deel  | has been ! set                                                                                                    | to permit                       |
| canterbury#     | show flogi   | da vsan 777                                                                                                    | co permit.                      |
| ourroer ar 7 ii | 2            |                                                                                                    |                                 |
|                 |              |                                                                                                    |                                 |
|                 |              |                                                                                                    |                                 |
| INTERFACE       | VSAN FCI     | D PORT I                                                                                                    | NAME                            |
| NODE NAME       |              |                                                                                                    |                                 |
|                 |              |                                                                                                    |                                 |
|                 |              |                                                                                                    |                                 |
| fc1/4           | 777 0x700    | 00e8 21:00:00:20:3                                                                                                    | 7:67:f7:a2                      |
| 20:00:00:20     | :37:67:f7:a  | 12                                                                                                    |                                 |
| fc1/7           | 777 0x700    | 0103 50:06:01:60:8                                                                                                    | 8:02:a8:2b                      |
| 50:06:01:60     | :11:02:a8:2  | lb                                                                                                    |                                 |
| iscsi2/1        | 777 0x700    | 0100 21:02:00:0c:3                                                                                                    | 0:6c:24:42                      |
| 21:01:00:0c     | :30:6c:24:4  | 12                                                                                                    |                                 |
| Total numbe     | r of flogi   | = 3.                                                                                                    |                                 |
| canterbury#     | show fcns d  | latabase vsan 777                                                                                                    |                                 |
|                 |              |                                                                                                    |                                 |
| VSAN 7777:      |              |                                                                                                    |                                 |
|                 |              |                                                                                                    |                                 |
| EGID            |              | T                                                                                                    |                                 |
| FCID            | ITE PWWI     | l de la constante de la constante de | (VENDOR)                        |
| FC4-IYPE·FE     | AIURE        |                                                                                                    |                                 |
|                 |              |                                                                                                    |                                 |
| 0.2700008       | NT 21.0      | 0.00.20.27.67.f7.a                                                                                                    | 2 (Secate)                      |
| scsi-fcp:ta     | NL ZI.       | 10·00·20·3/·0/·1/·a.                                                                                                    | z (Seagale)                     |
| 0v700100        | NI 21.0      | 12.00.0a.30.6a.24.4                                                                                                    | $2 \left( \text{Cisco} \right)$ |
| ox700100        | it ica w     | 12 • 00 • 00 • 30 • 00 • 24 • 4.                                                                                                    | Z (CISCO)                       |
| 0 = 700103      | N 50:0       | 06:01:60:88:02:28:21                                                                                                    | o (Clariion)                    |
| scsi-fcp:ta     | raet         |                                                                                                    |                                 |
| bebi iepica     | 1900         |                                                                                                    |                                 |
| Total numbe     | er of entrie | es = 3                                                                                                    |                                 |
| ! FCID 0        | X700100 is   | the virtual N port                                                                                                    | (HBA) for the                   |
| iSCSI host.     | canterbury   | show fcns database                                                                                                    | e detail vsan                   |
| 777             |              |                                                                                                    |                                 |
|                 |              |                                                                                                    |                                 |
|                 |              |                                                                                                    |                                 |
| VSAN:777        | FCID:0x7000  | )e8                                                                                                    |                                 |
|                 |              |                                                                                                    |                                 |
| port-wwn (v     | rendor)      | :21:00:00:20:37:67                                                                                                    | :f7:a2 (Seagate)                |
| node-wwn        |              | :20:00:00:20:37:67                                                                                                    | :f7:a2                          |
| class           |              | :3                                                                                                    |                                 |
| node-ip-add     | lr           | :0.0.0.0                                                                                                    |                                 |
| ipa             |              | :ff ff ff ff ff ff                                                                                                    | ff ff                           |
| fc4-types:f     | c4_features  | s:scsi-fcp:target                                                                                                    |                                 |
| symbolic-po     | ort-name     | :                                                                                                    |                                 |
| symbolic-no     | de-name      | :                                                                                                    |                                 |
| port-type       |              | :NL                                                                                                    |                                 |
| port-ip-add     | lr           | :0.0.0.0                                                                                                    |                                 |
|                 | 10           | · · · · · · · · · · · · · · · · · · ·                                                                                                    | : 24:4()                        |

:0x000000 hard-addr \_\_\_\_\_ VSAN:777 FCID:0x700100 \_\_\_\_\_ port-wwn (vendor) :21:02:00:0c:30:6c:24:42 (Cisco) node-wwn :21:01:00:0c:30:6c:24:42 class :2,3 node-ip-addr :10.48.69.235 :ff ff ff ff ff ff ff ff ipa fc4-types:fc4\_features:scsi-fcp:init iscsi-gw !--- Virtual N port for host. symbolic-port-name : symbolic-node-name :10.48.69.235 port-type :N port-ipaddr :0.0.0.0 fabric-port-wwn :20:41:00:0c:30:6c:24:40 hard-addr :0x000000 ----- VSAN:777 FCID:0x700103 ----- port-wwn (vendor) :50:06:01:60:88:02:a8:2b (Clariion) node-wwn :50:06:01:60:11:02:a8:2b class :3 node-ip-addr :0.0.0.0 ipa :ff ff ff ff ff ff ff fc4types:fc4\_features:scsi-fcp:target symbolic-port-name : symbolic-node-name : port-type :N port-ip-addr :0.0.0.0 fabric-port-wwn :20:07:00:0c:30:6c:24:40 hard-addr :0x000000 Total number of entries = 3 canterbury#show vsan membership vsan 777 interfaces: fc1/4 fc1/7 canterbury#show iscsi initiator iSCSI Node name is 10.48.69.235 iSCSI Initiator name: iqn.1987-05.com.cisco:01.894b196796e7 iSCSI alias name: baboon Node WWN is 21:01:00:0c:30:6c:24:42 (dynamic) Member of vsans: 777 Number of Virtual n\_ports: 1 Virtual Port WWN is 21:02:00:0c:30:6c:24:42 (dynamic) Interface iSCSI 2/1, Portal group tag: 0x80 VSAN ID 777, FCID 0x700100 canterbury#show iscsi initiator detail iSCSI Node name is 10.48.69.235 iSCSI Initiator name: ign.1987-05.com.cisco:01.894b196796e7 iSCSI alias name: baboon Node WWN is 21:01:00:0c:30:6c:24:42 (dynamic) Member of vsans: 777 Number of Virtual n\_ports: 1 Virtual Port WWN is 21:02:00:0c:30:6c:24:42 (dvnamic) Interface iSCSI 2/1, Portal group tag is 0x80 VSAN ID 777, FCID 0x700100  $2\ \text{FC}$  sessions,  $3\ \text{iSCSI}$  sessions iSCSI session details Target: san-fc-jbod-1 Statistics: PDU: Command: 24, Response: 24 Bytes: TX: 3504, RX: 0 Number of connection: 1 TCP parameters Local 10.48.69.199:3260, Remote

10.48.69.235:32798 Path MTU: 1500 bytes Retransmission timeout: 300 ms Round trip time: Smoothed 4 ms, Variance: 6 Advertized window: Current: 256 KB, Maximum: 257 KB, Scale: 3 Peer receive window: Current: 9159 KB, Maximum: 9159 KB, Scale: 8 Congestion window: Current: 11 KB Target: clariion-lun-3-4-5 Statistics: PDU: Command: 73, Response: 73 Bytes: TX: 9740, RX: 0 Number of connection: 1 TCP parameters Local 10.48.69.199:3260, Remote 10.48.69.235:32801 Path MTU: 1500 bytes Retransmission timeout: 300 ms Round trip time: Smoothed 7 ms, Variance: 13 Advertized window: Current: 256 KB, Maximum: 257 KB, Scale: 3 Peer receive window: Current: 9159 KB, Maximum: 9159 KB, Scale: 8 Congestion window: Current: 11 KB Target: clariion Statistics: PDU: Command: 101, Response: 101 Bytes: TX: 14828, RX: 0 Number of connection: 1 TCP parameters Local 10.48.69.199:3260, Remote 10.48.69.235:32799 Path MTU: 1500 bytes Retransmission timeout: 300 ms Round trip time: Smoothed 2 ms, Variance: 1 Advertised window: Current: 256 KB, Maximum: 257 KB, Scale: 3 Peer receive window: Current: 9159 KB, Maximum: 9159 KB, Scale: 8 Congestion window: Current: 11 KB FCP Session details Target FCID: 0x7000e8 (S\_ID of this session: 0x700100) pWWN: 21:00:00:20:37:67:f7:a2, nWWN: 20:00:00:20:37:67:f7:a2 Session state: LOGGED\_IN 1 iSCSI sessions share this FC session Target: san-fc-jbod-1 Negotiated parameters RcvDataFieldSize 2048 our\_RcvDataFieldSize 2048 MaxBurstSize 0, EMPD: FALSE Random Relative Offset: FALSE, Sequence-inorder: Yes Statistics: PDU: Command: 0, Response: 24 Target FCID: 0x700103 (S\_ID of this session: 0x700100) pWWN: 50:06:01:60:88:02:a8:2b, nWWN: 50:06:01:60:11:02:a8:2b Session state: LOGGED\_IN 2 iSCSI sessions share this FC session

```
Target: clariion-lun-3-4-5
            Target: clariion
          Negotiated parameters
            RcvDataFieldSize 1024 our_RcvDataFieldSize
2048
           MaxBurstSize 0, EMPD: FALSE
           Random Relative Offset: FALSE, Sequence-in-
order: Yes
          Statistics:
            PDU: Command: 0, Response: 174
canterbury#show iscsi initiator iscsi-session detail
iSCSI Node name is 10.48.69.235
   iSCSI Initiator name: iqn.1987-
05.com.cisco:01.894b196796e7
   iSCSI alias name: baboon
   Node WWN is 21:01:00:0c:30:6c:24:42 (dynamic)
   Member of vsans: 777
   Number of Virtual n_ports: 1
   Virtual Port WWN is 21:02:00:0c:30:6c:24:42
(dynamic)
     Interface iSCSI 2/1, Portal group tag is 0x80
     VSAN ID 777, FCID 0x700100
     2 FC sessions, 3 iSCSI sessions
     iSCSI session details
       Target: san-fc-jbod-1
          Statistics:
           PDU: Command: 24, Response: 24
            Bytes: TX: 3504, RX: 0
           Number of connection: 1
          TCP parameters
           Local 10.48.69.199:3260, Remote
10.48.69.235:32798
           Path MTU: 1500 bytes
           Retransmission timeout: 300 ms
           Round trip time: Smoothed 4 ms, Variance: 6
           Advertized window: Current: 256 KB, Maximum:
257 KB, Scale: 3
           Peer receive window: Current: 9159 KB,
Maximum: 9159 KB, Scale: 8
           Congestion window: Current: 11 KB
       Target: clariion-lun-3-4-5
          Statistics:
           PDU: Command: 73, Response: 73
           Bytes: TX: 9740, RX: 0
           Number of connection: 1
         TCP parameters
           Local 10.48.69.199:3260, Remote
10.48.69.235:32801
           Path MTU: 1500 bytes
           Retransmission timeout: 300 ms
           Round trip time: Smoothed 7 ms, Variance: 13
           Advertized window: Current: 256 KB, Maximum:
257 KB, Scale: 3
           Peer receive window: Current: 9159 KB,
Maximum: 9159 KB, Scale: 8
           Congestion window: Current: 11 KB
       Target: clariion
          Statistics:
           PDU: Command: 101, Response: 101
           Bytes: TX: 14828, RX: 0
           Number of connection: 1
```

```
TCP parameters
           Local 10.48.69.199:3260, Remote
10.48.69.235:32799
           Path MTU: 1500 bytes
           Retransmission timeout: 300 ms
           Round trip time: Smoothed 2 ms, Variance: 1
           Advertized window: Current: 256 KB, Maximum:
257 KB, Scale: 3
            Peer receive window: Current: 9159 KB,
Maximum: 9159 KB, Scale: 8
           Congestion window: Current: 11 KB
canterbury#show iscsi initiator fcp-session detail
iSCSI Node name is 10.48.69.235
   iSCSI Initiator name: iqn.1987-
05.com.cisco:01.894b196796e7
   iSCSI alias name: baboon
   Node WWN is 21:01:00:0c:30:6c:24:42 (dynamic)
   Member of vsans: 777
   Number of Virtual n_ports: 1
   Virtual Port WWN is 21:02:00:0c:30:6c:24:42
(dynamic)
     Interface iSCSI 2/1, Portal group tag is 0x80
     VSAN ID 777, FCID 0x700100
     2 FC sessions, 3 iSCSI sessions
     FCP Session details
       Target FCID: 0x7000e8 (S_ID of this session:
0x700100)
          pWWN: 21:00:00:20:37:67:f7:a2, nWWN:
20:00:00:20:37:67:f7:a2
          Session state: LOGGED_IN
          1 iSCSI sessions share this FC session
           Target: san-fc-jbod-1
          Negotiated parameters
           RcvDataFieldSize 2048 our_RcvDataFieldSize
2048
           MaxBurstSize 0, EMPD: FALSE
           Random Relative Offset: FALSE, Sequence-in-
order: Yes
          Statistics:
           PDU: Command: 0, Response: 24
       Target FCID: 0x700103 (S_ID of this session:
0x700100)
          pWWN: 50:06:01:60:88:02:a8:2b, nWWN:
50:06:01:60:11:02:a8:2b
          Session state: LOGGED_IN
          2 iSCSI sessions share this FC session
           Target: clariion-lun-3-4-5
           Target: clariion
         Negotiated parameters
            RcvDataFieldSize 1024 our_RcvDataFieldSize
2048
           MaxBurstSize 0, EMPD: FALSE
           Random Relative Offset: FALSE, Sequence-in-
order: Yes
          Statistics:
           PDU: Command: 0, Response: 174
canterbury#show ips stats tcp interface gigabitethernet
2/1 detail
```

TCP Statistics for port GigabitEthernet2/1 TCP send stats 28621 segments, 4231096 bytes 15842 data, 12335 ack only packets 168 control (SYN/FIN/RST), 0 probes, 210 window updates 66 segments retransmitted, 63724 bytes 66 retransmitted while on ethernet send queue, 1127 packets split 480 delayed acks sent TCP receive stats 36728 segments, 12911 data packets in sequence, 2668162 bytes in sequence 0 predicted ack, 12050 predicted data 0 bad checksum, 0 multi/broadcast, 0 bad offset 0 no memory drops, 0 short segments 48 duplicate bytes, 1 duplicate packets 0 partial duplicate bytes, 0 partial duplicate packets 0 out-of-order bytes, 164 out-of-order packets 0 packet after window, 0 bytes after window 0 packets after close 12621 acks, 3486850 ack bytes, 0 ack toomuch, 11652 duplicate acks 0 ack packets left of snd\_una, 6 non-4 byte aligned packets 8333 window updates, 0 window probe 624 pcb hash miss, 79 no port, 0 bad SYN, 0 paws drops TCP Connection Stats 0 attempts, 231 accepts, 231 established 227 closed, 14 drops, 0 conn drops 0 drop in retransmit timeout, 2 drop in keepalive timeout 0 drop in persist drops, 0 connections drained TCP Miscellaneous Stats 11761 segments timed, 12027 rtt updated 51 retransmit timeout, 304 persist timeout 10452 keepalive timeout, 10450 keepalive probes TCP SACK Stats O recovery episodes, O data packets, O data bytes 0 data packets retransmitted, 0 data bytes retransmitted 0 connections closed, 0 retransmit timeouts TCP SYN Cache Stats 233 entries, 231 connections completed, 1 entries timed out 0 dropped due to overflow, 1 dropped due to RST 0 dropped due to ICMP unreach, 0 dropped due to bucket overflow 0 abort due to no memory, 4 duplicate SYN, 76 noroute SYN drop 0 hash collisions, 0 retransmitted TCP Active Connections Local Address Remote Address State Send-Q Recv-Q 10.48.69.199:3260 10.48.69.235:32798 ESTABLISH 0 0 10.48.69.199:3260 10.48.69.235:32799 ESTABLISH 0 0 10.48.69.199:3260 10.48.69.235:32800 ESTABLISH 0 0 10.48.69.199:3260 10.48.69.235:32801

```
ESTABLISH 0
                   0
     0.0.0.0:3260
                          0.0.0.0:0
                                                LISTEN
0
        0
canterbury#show iscsi virtual-target configured
target: san-fc-jbod-1
  * Port WWN 21:00:00:20:37:67:f7:a2
!--- The * means that you have both discovery and target
sessions. !--- You only have a discovery session if
there is no * in front of the pWWN.
   Configured node
   No. of advertised interface: 1
     GigabitEthernet 2/1
   No. of initiators permitted: 3
     initiator iqn.1987-
05.com.cisco.02.89451e183581.mcandege-w2k1 is permitted
     initiator 10.48.69.235/32 is permitted
     initiator 10.48.69.232/32 is permitted
   all initiator permit is disabled
target: clariion
 * Port WWN 50:06:01:60:88:02:a8:2b
   Configured node
   No. of LU mapping: 3
     iSCSI LUN: 0000, FC LUN: 0000
     iSCSI LUN: 0001, FC LUN: 0001
     iSCSI LUN: 0002, FC LUN: 0002
   No. of advertised interface: 1
     GigabitEthernet 2/1
   No. of initiators permitted: 1
     initiator 10.48.69.235/32 is permitted
   all initiator permit is disabled
target: clariion-lun-3-4-5
  * Port WWN 50:06:01:60:88:02:a8:2b
   Configured node
   No. of LU mapping: 3
     iSCSI LUN: 0003, FC LUN: 0003
     iSCSI LUN: 0004, FC LUN: 0004
     iSCSI LUN: 0005, FC LUN: 0005
   No. of advertised interface: 1
     GigabitEthernet 2/1
   No. of initiators permitted: 1
     initiator 10.48.69.235/32 is permitted
   all initiator permit is disabled
canterbury#show iscsi initiator configured
iSCSI Node name is 10.48.69.235
   Member of vsans: 777
canterbury#show ips arp interface gigabitethernet 2/1
Protocol
               Address Age (min) Hardware Addr
Type Interface
Internet 10.48.69.200
                             0
                                    0008.e21e.c7bc
ARPA GigabitEthernet2/1
                              7
                                    0005.9ba6.95ff
Internet
          10.48.69.206
ARPA GigabitEthernet2/1
                               4
                                     0009.7c60.561f
Internet 10.48.69.209
ARPA GigabitEthernet2/1
                               0
                                     0060.08f6.bc1a
Internet
          10.48.69.226
```

| Internet                                                                                                    |                                                                                                    |                                                                                                    |                                                                                                    |                                                                                                    |
|----------------------------------------------------------------------------------------------------|----------------------------------------------------------------------------------------------------|----------------------------------------------------------------------------------------------------|----------------------------------------------------------------------------------------------------|----------------------------------------------------------------------------------------------------|
|                                                                                                    | 10.48.                                                                                                    | 69.229                                                                                                    | 15 080                                                                                                    | 0.209e.edab                                                                                           |
| ARPA Gi                                                                                                    | gabitEther                                                                                                    | met2/1                                                                                                    |                                                                                                    |                                                                                                    |
| Internet                                                                                                    | 10.48.                                                                                                    | 69.233                                                                                                    | 0 002                                                                                                    | 10.4200.7d5b                                                                                          |
| ARPA Gi                                                                                                    | gabitEther                                                                                                    | met2/1                                                                                                    |                                                                                                    |                                                                                                    |
| Internet                                                                                                    | 10.48.                                                                                                    | 69.235                                                                                                    | 9 080                                                                                                    | 0.20b6.6559                                                                                           |
| ARPA Gi                                                                                                    | gabitEther                                                                                                    | net 2/1                                                                                                    | 2 000                                                                                                    |                                                                                                    |
| Internet                                                                                                    | 10 48                                                                                                    | 69 238                                                                                                    | 5 00'                                                                                                    | 30 601b 6f51                                                                                          |
|                                                                                                    | anditEthor                                                                                                    | 09.230                                                                                                    | 5 00.                                                                                                    | 50.0210.0151                                                                                          |
| ARPA GI                                                                                                    | .gabitEther                                                                                                    | met2/1                                                                                                    | 10 007                                                                                                    |                                                                                                    |
| Internet                                                                                                    | 10.48.                                                                                                    | 69.239                                                                                                    | 12 00.                                                                                                    | 30.6elc.a00b                                                                                          |
| ARPA G1                                                                                                    | gabitEther                                                                                                    | met2/1                                                                                                    |                                                                                                    |                                                                                                    |
| Internet                                                                                                    | 10.48.                                                                                                    | 69.248                                                                                                    | 5 020                                                                                                    | 02.3d30.4518                                                                                          |
| ARPA Gi                                                                                                    | .gabitEther                                                                                                    | met2/1                                                                                                    |                                                                                                    |                                                                                                    |
| Internet                                                                                                    | 10.48.                                                                                                    | 69.252                                                                                                    | 1 020                                                                                                    | 02.3d30.45fc                                                                                          |
| ARPA Gi                                                                                                    | gabitEther                                                                                                    | met2/1                                                                                                    |                                                                                                    |                                                                                                    |
| Internet                                                                                                    | 10.1                                                                                                    | 0.2.28                                                                                                    | 9 020                                                                                                    | 02.3d0a.021c                                                                                          |
| ARPA Gi                                                                                                    | .gabitEther                                                                                                    | met2/1                                                                                                    |                                                                                                    |                                                                                                    |
|                                                                                                    |                                                                                                    |                                                                                                    |                                                                                                    |                                                                                                    |
| canterbu                                                                                                    | ary# <b>show so</b>                                                                                                    | si-targe                                                                                                    | t devices vsan                                                                                                    | 777                                                                                                   |
|                                                                                                    |                                                                                                    |                                                                                                    |                                                                                                    |                                                                                                    |
|                                                                                                    |                                                                                                    |                                                                                                    |                                                                                                    |                                                                                                    |
|                                                                                                    |                                                                                                    |                                                                                                    |                                                                                                    |                                                                                                    |
| VSAN                                                                                                    | FCID                                                                                                    | PWWN                                                                                                    |                                                                                                    | VENDOR                                                                                                |
| MODEL                                                                                                    |                                                                                                    | REV                                                                                                    |                                                                                                    |                                                                                                    |
|                                                                                                    |                                                                                                    |                                                                                                    |                                                                                                    |                                                                                                    |
|                                                                                                    |                                                                                                    |                                                                                                    |                                                                                                    |                                                                                                    |
| 777                                                                                                    | 0.700008                                                                                                    | 21.00.0                                                                                                    | 10·20·27·67·f7                                                                                                    |                                                                                                    |
| ///<br>CTT210202                                                                                                    |                                                                                                    | 21.00.0                                                                                                    | 50.20.37.07.17                                                                                                    | · dZ SEAGAIE                                                                                          |
| 51310203                                                                                                    | 0700102                                                                                                    | 50.004                                                                                                    | 01.00.00.00.00                                                                                                    |                                                                                                    |
|                                                                                                    | 0X/00103                                                                                                    | 50:06:0                                                                                                    | J1:60:88:02:a8                                                                                                    | 2D DGC                                                                                                |
| RAID 0                                                                                                    |                                                                                                    | 0632                                                                                                    |                                                                                                    |                                                                                                    |
|                                                                                                    |                                                                                                    |                                                                                                    |                                                                                                    |                                                                                                    |
| - ST3182<br>FCID i<br>21:00:00                                                                                                    | 203FC from<br>s 0x7000e8<br>):20:37:67:                                                                                                    | SEAGATE<br>3 in VSAN<br>5f7:a2                                                                                                    | (Rev 0004)<br>777, PWWN is                                                                                           |                                                                                                    |
| - ST3182<br>FCID i<br>21:00:00                                                                                                    | 203FC from<br>s 0x7000e8<br>0:20:37:67:                                                                                                    | SEAGATE<br>3 in VSAN<br>5f7:a2                                                                                                    | (Rev 0004)<br>777, PWWN is                                                                                           |                                                                                                    |
| - ST3182<br>FCID i<br>21:00:00                                                                                                    | 203FC from<br>s 0x7000e8<br>0:20:37:67:                                                                                                    | SEAGATE<br>3 in VSAN<br>57:a2                                                                                                    | (Rev 0004)<br>777, PWWN is                                                                                           |                                                                                                    |
| - ST3182<br>FCID i<br>21:00:00<br><br>LUN                                                                                                    | 203FC from<br>s 0x7000e8<br>:20:37:67:<br>Capacity<br>(MB)                                                                                                    | SEAGATE<br>3 in VSAN<br>f7:a2<br><br>Status                                                                                                    | (Rev 0004)<br>777, PWWN is<br>Serial Number                                                                          | Device-Id                                                                                             |
| - ST3182<br>FCID i<br>21:00:00<br><br>LUN                                                                                                    | 203FC from<br>s 0x7000e8<br>0:20:37:67:<br>Capacity<br>(MB)                                                                                                    | SEAGATE<br>3 in VSAN<br>f7:a2<br><br>Status                                                                                                    | (Rev 0004)<br>777, PWWN is<br>Serial Number                                                                          | Device-Id                                                                                             |
| - ST3182<br>FCID i<br>21:00:00<br><br>LUN                                                                                                    | 203FC from<br>s 0x7000e8<br>0:20:37:67:<br>Capacity<br>(MB)                                                                                                    | SEAGATE<br>3 in VSAN<br>f7:a2<br>Status                                                                                                    | (Rev 0004)<br>777, PWWN is<br>Serial Number                                                                          | Device-Id                                                                                             |
| - ST3182<br>FCID i<br>21:00:00<br><br>LUN<br><br>0x0                                                                                                    | 203FC from<br>s 0x7000e8<br>20:37:67:<br>Capacity<br>(MB)<br>18210                                                                                                    | SEAGATE<br>3 in VSAN<br>f7:a2<br>Status<br>Online                                                                                                    | (Rev 0004)<br>777, PWWN is<br>Serial Number<br>LRE8091500007(                                                        | Device-Id<br>039 C:1 A:0 T:3                                                                          |
| - ST3182<br>FCID i<br>21:00:00<br><br>LUN<br><br>0x0<br>20:00:00                                                                                                    | 203FC from<br>s 0x7000e8<br>0:20:37:67:<br>Capacity<br>(MB)<br>18210<br>0:20:37:67:                                                                                                    | SEAGATE<br>3 in VSAN<br>f7:a2<br>Status<br>Online<br>f7:a2                                                                                                    | (Rev 0004)<br>777, PWWN is<br>Serial Number<br>LRE8091500007(                                                        | Device-Id<br>039 C:1 A:0 T:3                                                                          |
| - ST3182<br>FCID i<br>21:00:00<br><br>LUN<br><br>0x0<br>20:00:00<br>- RAID f                                                                                                | 203FC from<br>.s 0x7000e8<br>):20:37:67:<br>Capacity<br>(MB)<br>                                                                                                    | SEAGATE<br>3 in VSAN<br>f7:a2<br>Status<br>Online<br>f7:a2<br>Rev 0632)                                                                                                    | (Rev 0004)<br>777, PWWN is<br>Serial Number<br>LRE8091500007(                                                        | Device-Id<br>                                                                                         |
| - ST3182<br>FCID i<br>21:00:00<br><br>LUN<br><br>0x0<br>20:00:00<br>- RAID f<br>FCID i                                                                                      | 203FC from<br>s 0x7000e8<br>):20:37:67:<br>Capacity<br>(MB)<br>                                                                                                    | SEAGATE<br>3 in VSAN<br>17:a2<br>Status<br>Online<br>17:a2<br>Rev 0632)<br>3 in VSAN                                                                                                    | (Rev 0004)<br>777, PWWN is<br>Serial Number<br>LRE8091500007(<br>777, PWWN is                                        | Device-Id<br>                                                                                         |
| - ST3182<br>FCID i<br>21:00:00<br><br>LUN<br>20:00:00<br>- RAID f<br>FCID i<br>50:06:01                                                                                     | 203FC from<br>s 0x7000e8<br>):20:37:67:<br>Capacity<br>(MB)<br>                                                                                                    | SEAGATE<br>3 in VSAN<br>f7:a2<br>Status<br>Status<br>Online<br>f7:a2<br>Rev 0632)<br>3 in VSAN<br>a8:2b                                                                                                    | (Rev 0004)<br>777, PWWN is<br>Serial Number<br>LRE8091500007(<br>777, PWWN is                                        | Device-Id<br>039 C:1 A:0 T:3                                                                          |
| - ST3182<br>FCID i<br>21:00:00<br><br>LUN<br>20:00:00<br>- RAID f<br>FCID i<br>50:06:01                                                                                     | 203FC from<br>s 0x7000e8<br>):20:37:67:<br>Capacity<br>(MB)<br>18210<br>):20:37:67:<br>from DGC (F<br>s 0x700103<br>:60:88:02:                                                                                                    | SEAGATE<br>3 in VSAN<br>f7:a2<br>Status<br>Online<br>f7:a2<br>Rev 0632)<br>3 in VSAN<br>a8:2b                                                                                                    | (Rev 0004)<br>777, PWWN is<br>Serial Number<br>LRE8091500007(<br>777, PWWN is                                        | Device-Id<br>039 C:1 A:0 T:3                                                                          |
| - ST3182<br>FCID i<br>21:00:00<br><br>LUN<br>20:00:00<br>- RAID f<br>FCID i<br>50:06:01<br>                                                                                 | 203FC from<br>s 0x7000e8<br>0:20:37:67:<br>Capacity<br>(MB)<br>18210<br>0:20:37:67:<br>from DGC (F<br>s 0x700103<br>:60:88:02:<br>                                                                                                    | SEAGATE<br>3 in VSAN<br>f7:a2<br>Status<br>Online<br>f7:a2<br>ev 0632)<br>3 in VSAN<br>a8:2b                                                                                                    | (Rev 0004)<br>777, PWWN is<br>Serial Number<br>LRE8091500007(<br>777, PWWN is                                        | Device-Id<br>039 C:1 A:0 T:3                                                                          |
| - ST3182<br>FCID i<br>21:00:00<br><br>LUN<br>20:00:00<br>- RAID f<br>FCID i<br>50:06:01<br><br>LUN                                                                          | 203FC from<br>.s 0x7000e8<br>):20:37:67:<br>                                                                                                    | SEAGATE<br>3 in VSAN<br>f7:a2<br>Status<br>Status<br>Online<br>f7:a2<br>Rev 0632)<br>3 in VSAN<br>a8:2b<br>Status                                                                                                    | (Rev 0004)<br>777, PWWN is<br>Serial Number<br>LRE8091500007(<br>777, PWWN is<br>Serial Number                       | Device-Id<br>D39 C:1 A:0 T:3<br>Device-Id                                                             |
| - ST3182<br>FCID i<br>21:00:00<br><br>LUN<br>20:00:00<br>- RAID f<br>FCID i<br>50:06:01<br><br>LUN                                                                          | 203FC from<br>.s 0x7000e8<br>.20:37:67:<br>Capacity<br>(MB)<br>.20:37:67:<br>18210<br>.20:37:67:<br>from DGC (F<br>.s 0x700103<br>.60:88:02:<br>Capacity<br>(MB)                                                                                                    | SEAGATE<br>3 in VSAN<br>f7:a2<br>Status<br>Online<br>f7:a2<br>Rev 0632)<br>3 in VSAN<br>a8:2b<br>Status                                                                                                    | (Rev 0004)<br>777, PWWN is<br>Serial Number<br>LRE8091500007(<br>777, PWWN is<br>Serial Number                       | Device-Id<br>D39 C:1 A:0 T:3<br>Device-Id                                                             |
| - ST3182<br>FCID i<br>21:00:00<br>LUN<br>20:00:00<br>- RAID f<br>FCID i<br>50:06:01<br>LUN<br>LUN                                                                           | 203FC from<br>.s 0x7000e8<br>):20:37:67:<br>Capacity<br>(MB)<br>18210<br>):20:37:67:<br>from DGC (F<br>.s 0x700103<br>.:60:88:02:<br>Capacity<br>(MB)                                                                                                    | SEAGATE<br>3 in VSAN<br>f7:a2<br>Status<br>Online<br>f7:a2<br>Rev 0632)<br>3 in VSAN<br>a8:2b<br>Status                                                                                                    | (Rev 0004)<br>777, PWWN is<br>Serial Number<br>LRE8091500007(<br>777, PWWN is<br>Serial Number                       | Device-Id<br>Davice-Id<br>Davice-Id                                                                   |
| - ST3182<br>FCID i<br>21:00:00<br>LUN<br>20:00:00<br>RAID f<br>FCID i<br>50:06:01<br>LUN<br>LUN                                                                             | 203FC from<br>s 0x7000e8<br>0:20:37:67:<br>Capacity<br>(MB)<br>18210<br>0:20:37:67:<br>from DGC (F<br>s 0x700103<br>:60:88:02:<br>Capacity<br>(MB)<br>Capacity<br>(MB)                                                                                                    | SEAGATE<br>3 in VSAN<br>f7:a2<br>Status<br>Status<br>Online<br>f7:a2<br>Rev 0632)<br>3 in VSAN<br>a8:2b<br>Status<br>Status                                                                                                    | <pre>(Rev 0004) 777, PWWN is Serial Number LRE8091500007( 777, PWWN is Serial Number f60004202091</pre>              | Device-Id<br>039 C:1 A:0 T:3<br>Device-Id<br>C:1 A:0 T:3                                              |
| - ST3182<br>FCID i<br>21:00:00<br><br>LUN<br>20:00:00<br>- RAID f<br>FCID i<br>50:06:01<br><br>LUN<br><br>0x0<br>60:06:01                                                   | 203FC from<br>s 0x7000e8<br>0:20:37:67:<br>Capacity<br>(MB)<br>18210<br>0:20:37:67:<br>from DGC (F<br>s 0x700103<br>:60:88:02:<br>Capacity<br>(MB)<br>                                                                                                    | SEAGATE<br>3 in VSAN<br>f7:a2<br>Status<br>Status<br>Online<br>f7:a2<br>Rev 0632)<br>3 in VSAN<br>a8:2b<br>Status<br>Status<br>Online<br>a8:2b                                                                                                    | (Rev 0004)<br>777, PWWN is<br>Serial Number<br>LRE8091500007(<br>777, PWWN is<br>Serial Number<br>f60004202091       | Device-Id<br>039 C:1 A:0 T:3<br>Device-Id<br>C:1 A:0 T:3                                              |
| - ST3182<br>FCID i<br>21:00:00<br><br>LUN<br>20:00:00<br>- RAID f<br>FCID i<br>50:06:01<br><br>LUN<br><br>0x0<br>60:06:01                                                   | 203FC from<br>s 0x7000e8<br>0:20:37:67:<br>Capacity<br>(MB)<br>18210<br>0:20:37:67:<br>from DGC (F<br>s 0x700103<br>:60:88:02:<br>Capacity<br>(MB)<br>1074<br>:60:88:02:                                                                                                    | SEAGATE<br>3 in VSAN<br>f7:a2<br>Status<br>Status<br>Online<br>f7:a2<br>Rev 0632)<br>3 in VSAN<br>a8:2b<br>Status<br>Status<br>Online<br>a8:2b                                                                                                    | (Rev 0004)<br>777, PWWN is<br>Serial Number<br>LRE80915000070<br>777, PWWN is<br>Serial Number<br>f60004202091       | Device-Id<br>039 C:1 A:0 T:3<br>Device-Id<br>C:1 A:0 T:3                                              |
| - ST3182<br>FCID i<br>21:00:00<br><br>LUN<br>20:00:00<br>- RAID f<br>FCID i<br>50:06:01<br><br>LUN<br><br>0x0<br>60:06:01<br>da:05:b6                                       | 203FC from<br>s 0x7000e8<br>20:37:67:<br>Capacity<br>(MB)<br>18210<br>20:37:67:<br>from DGC (F<br>s 0x700103<br>:60:88:02:<br>Capacity<br>(MB)<br>                                                                                                    | SEAGATE<br>3 in VSAN<br>f7:a2<br>Status<br>Status<br>Online<br>f7:a2<br>Rev 0632)<br>3 in VSAN<br>a8:2b<br>Status<br>Status<br>online<br>a8:2b<br>Online<br>a8:2b                                                                                                    | (Rev 0004)<br>777, PWWN is<br>Serial Number<br>LRE80915000070<br>777, PWWN is<br>Serial Number<br>f60004202091       | Device-Id<br>039 C:1 A:0 T:3<br>Device-Id<br>C:1 A:0 T:3                                              |
| - ST3182<br>FCID i<br>21:00:00<br><br>LUN<br>20:00:00<br>- RAID f<br>FCID i<br>50:06:01<br><br>LUN<br><br>0x0<br>60:06:01<br>da:05:b6                                       | 203FC from<br>s 0x7000e8<br>(20:37:67:<br>Capacity<br>(MB)<br>18210<br>20:37:67:<br>from DGC (F<br>s 0x700103<br>:60:88:02:<br>Capacity<br>(MB)<br>                                                                                                    | SEAGATE<br>3 in VSAN<br>f7:a2<br>Status<br>Online<br>f7:a2<br>ev 0632)<br>3 in VSAN<br>a8:2b<br>Status<br>Status<br>online<br>a8:2b<br>Status<br>Therefore a status<br>Status                                                                                                    | (Rev 0004)<br>777, PWWN is<br>Serial Number<br>LRE80915000070<br>777, PWWN is<br>Serial Number<br>f60004202091       | Device-Id<br>039 C:1 A:0 T:3<br>Device-Id<br>C:1 A:0 T:3                                              |
| - ST3182<br>FCID i<br>21:00:00<br><br>LUN<br>20:00:00<br>- RAID f<br>FCID i<br>50:06:01<br><br>LUN<br><br>0x0<br>60:06:01<br>da:05:b6                                       | 203FC from<br>s 0x7000e8<br>20:37:67:<br>Capacity<br>(MB)<br>18210<br>20:37:67:<br>from DGC (F<br>s 0x700103<br>con DGC (F<br>s 0x700103<br>con DGC | SEAGATE<br>3 in VSAN<br>f7:a2<br>Status<br>Online<br>f7:a2<br>Rev 0632)<br>3 in VSAN<br>a8:2b<br>Status<br>Status<br>online<br>a8:2b<br>Online<br>a8:2b                                                                                                    | (Rev 0004)<br>777, PWWN is<br>Serial Number<br>LRE80915000070<br>777, PWWN is<br>Serial Number<br>f60004202091       | Device-Id<br>039 C:1 A:0 T:3<br>Device-Id<br>C:1 A:0 T:3<br>C:1 A:0 T:0                               |
| - ST3182<br>FCID i<br>21:00:00<br><br>LUN<br>20:00:00<br>- RAID f<br>FCID i<br>50:06:01<br><br>LUN<br><br>0x0<br>60:06:01<br>da:05:b6<br>00:00:00                           | 203FC from<br>s 0x7000e8<br>(20:37:67:<br>Capacity<br>(MB)<br>18210<br>20:37:67:<br>from DGC (F<br>s 0x700103<br>control (F<br>s 0x700103<br>control (F)<br>control (F)<br>control               | SEAGATE<br>3 in VSAN<br>f7:a2<br>Status<br>Online<br>f7:a2<br>Rev 0632)<br>3 in VSAN<br>a8:2b<br>Status<br>Status<br>Online<br>a8:2b<br>Online<br>a8:2b<br>Online<br>a8:2b                                                                                                    | <pre>(Rev 0004) 777, PWWN is Serial Number 1RE80915000070 777, PWWN is Serial Number f60004202091</pre>              | Device-Id<br>039 C:1 A:0 T:3<br>Device-Id<br>C:1 A:0 T:3<br>C:1 A:0 T:0                               |
| - ST3182<br>FCID i<br>21:00:00<br><br>LUN<br>20:00:00<br>0x0<br>20:00:00<br>- RAID f<br>FCID i<br>50:06:01<br><br>LUN<br><br>0x0<br>60:06:01<br>da:05:b6<br>00:00:00<br>0x1 | 203FC from<br>s 0x7000e8<br>(20:37:67:<br>Capacity<br>(MB)<br>18210<br>20:37:67:<br>from DGC (F<br>s 0x700103<br>:60:88:02:<br>Capacity<br>(MB)<br>.:60:88:02:<br>5:a9:b6:9d:<br>0:00<br>1074<br>.:60:20:00                                                                                                    | SEAGATE<br>3 in VSAN<br>f7:a2<br>Status<br>Online<br>f7:a2<br>Rev 0632)<br>3 in VSAN<br>a8:2b<br>Status<br>Status<br>0nline<br>a8:2b<br>7b:00<br>Online                                                                                                    | (Rev 0004)<br>777, PWWN is<br>Serial Number<br>LRE80915000070<br>777, PWWN is<br>Serial Number<br>f60004202091       | Device-Id<br>039 C:1 A:0 T:3<br>Device-Id<br>C:1 A:0 T:3<br>C:1 A:0 T:3<br>C:1 A:0 T:0<br>C:1 A:0 T:3 |
| - ST3182<br>FCID i<br>21:00:00<br><br>LUN<br>20:00:00<br>- RAID f<br>FCID i<br>50:06:01<br><br>LUN<br><br>0x0<br>60:06:01<br>da:05:b6<br>00:00:00<br>0x1<br>60:06:01        | 203FC from<br>s 0x7000e8<br>(20:37:67:<br>Capacity<br>(MB)<br>18210<br>20:37:67:<br>from DGC (F<br>s 0x700103<br>:60:88:02:<br>Capacity<br>(MB)<br>1074<br>:60:88:02:<br>5:a9:b6:9d:<br>0:00<br>1074<br>:60:88:02:                                                                                                    | SEAGATE<br>3 in VSAN<br>f7:a2<br>Status<br>Online<br>f7:a2<br>Rev 0632)<br>3 in VSAN<br>a8:2b<br>Status<br>Online<br>a8:2b<br>7b:00<br>Online<br>a8:2b                                                                                                    | (Rev 0004)<br>777, PWWN is<br>Serial Number<br>LRE8091500007(<br>777, PWWN is<br>Serial Number<br>f60004202091       | Device-Id<br>039 C:1 A:0 T:3<br>Device-Id<br>C:1 A:0 T:3<br>C:1 A:0 T:3<br>C:1 A:0 T:0<br>C:1 A:0 T:3 |
| - ST3182<br>FCID i<br>21:00:00<br><br>LUN<br>20:00:00<br>- RAID f<br>FCID i<br>50:06:01<br><br>LUN<br><br>0x0<br>60:06:01<br>da:05:b6<br>00:00:00<br>0x1<br>60:06:01        | 203FC from<br>s 0x7000e8<br>(20:37:67:<br>Capacity<br>(MB)<br>20:37:67:<br>18210<br>20:37:67:<br>from DGC (F<br>s 0x700103<br>:60:88:02:<br>Capacity<br>(MB)<br>1074<br>:60:88:02:<br>5:a9:b6:9d:<br>0:00<br>1074<br>:60:88:02:<br>0:00                                                                                                    | SEAGATE<br>3 in VSAN<br>f7:a2<br>Status<br>Online<br>f7:a2<br>Rev 0632)<br>3 in VSAN<br>a8:2b<br>Status<br>Online<br>a8:2b<br>7b:00<br>Online<br>a8:2b                                                                                                    | <pre>(Rev 0004) 777, PWWN is Serial Number LRE8091500007( 777, PWWN is Serial Number f60004202091 f60004202091</pre> | Device-Id<br>039 C:1 A:0 T:3<br>Device-Id<br>C:1 A:0 T:3<br>C:1 A:0 T:3<br>C:1 A:0 T:3                |
| - ST3182<br>FCID i<br>21:00:00<br><br>LUN<br>20:00:00<br>- RAID f<br>FCID i<br>50:06:01<br><br>LUN<br>60:06:01<br>da:05:b6<br>00:00:00<br>0x1<br>60:06:01<br>6a:66:00       | 203FC from<br>s 0x7000e8<br>(20:37:67:<br>Capacity<br>(MB)<br>20:37:67:<br>18210<br>20:37:67:<br>from DGC (F<br>s 0x700103<br>:60:88:02:<br>Capacity<br>(MB)<br><br>Capacity<br>(MB)<br><br>Capacity<br>(MB)<br><br>Capacity<br>(MB)<br><br>Capacity<br>(MB)<br>                                                                                                    | SEAGATE<br>3 in VSAN<br>f7:a2<br>Status<br>Status<br>Online<br>f7:a2<br>Rev 0632)<br>3 in VSAN<br>a8:2b<br>Status<br>Status<br>The second second | (Rev 0004)<br>777, PWWN is<br>Serial Number<br>LRE8091500007(<br>777, PWWN is<br>Serial Number<br>f60004202091       | Device-Id<br>039 C:1 A:0 T:3<br>Device-Id<br>C:1 A:0 T:3<br>C:1 A:0 T:3<br>C:1 A:0 T:3                |

| 00:01:00:00             |              |               |
|-------------------------|--------------|---------------|
| 0x2 1074 Online         | f60004202091 | C:1 A:0 T:3   |
| 60:06:01:60:88:02:a8:2b |              |               |
| ec:81:5b:a2:c4:43:0d:8a |              | C:1 A:0 T:0   |
| 00:02:00:00             |              |               |
| 0x3 2147 Online         | £60004202091 | C:1 A:0 T:3   |
| 60:06:01:60:88:02:a8:2b |              |               |
| e0:47:b3:be:3b:00:e0:d5 |              | C:1 A:0 T:0   |
| 00:03:00:00             |              |               |
| 0x4 1074 Online         | f60004202091 | C:1 A:0 T:3   |
| 60:06:01:60:88:02:a8:2b |              |               |
| 00:51:5b:7f:3d:9a:7b:ce |              | C:1 A:0 T:0   |
| 00:04:00:00             |              |               |
| 0x5 1074 Online         | f60004202091 | C:1 A:0 T:3   |
| 60:06:01:60:88:02:a8:2b |              |               |
| ab:bl:ae:80:59:c0:fc:f0 |              | С:1 Д:0 Т:0   |
| 00:05:00:00             |              | 0.1 11.0 1.0  |
| 0x6 1074 Online         | £60004202091 | C:1 A:0 T:3   |
| 60:06:01:60:88:02:a8:2b |              |               |
| ad:91:58:af:d2:fd:c7:47 |              |               |
|                         |              | C:1 A:0 T:0   |
| 00:06:00:00             |              |               |
| 0x7 1074 Online         | £60004202091 | C:1 A:0 T:3   |
| 60:06:01:60:88:02:a8:2b |              |               |
| bl:ef:e7:6c:44:5c:16:97 |              | C:1 A:0 T:0   |
| 00:07:00:00             |              |               |
| 0x8 1074 Online         | f60004202091 | C:1 A:0 T:3   |
| 60:06:01:60:88:02:a8:2b |              |               |
| 84:4f:09:60:30:1e:fc:50 |              | С:1 А:0 Т:0   |
| 00:08:00:00             |              | 0 1 11 0 1 0  |
| 0x9 1074 Online         | £60004202091 | C:1 A:0 T:3   |
| 60:06:01:60:88:02:a8:2b |              |               |
| aa:6d:e2:0e:ce:7a:cc:21 |              | С:1 Д:0 Т:0   |
| 00:09:00:00             |              | J. I 11.0 I.0 |
| 0xa 1074 Online         | £60004202091 | C:1 A:0 T:3   |
| 60:06:01:60:88:02:a8:2b |              |               |
| 5b:66:67:89:6c:f2:d1:56 |              | C:1 A:0 T:0   |
| 00:0a:00:00             |              |               |
| 0xb 1074 Online         | £60004202091 | C:1 A:0 T:3   |
| 60:06:01:60:88:02:a8:2b |              |               |
| a9:32:bd:04:4a:bb:3d:9b |              | С:1 А:0 т:0   |
| 00:00:00                |              | J. I 11.0 I.0 |
| 0xc 1074 Online         | f60004202091 | C:1 A:0 T:3   |
| 60:06:01:60:88:02:a8:2b |              |               |

| cd:d9:96:f7:57:3f:07:0        | JC     |               |              |              |         |
|-------------------------------|--------|---------------|--------------|--------------|---------|
|                               |        |               | C:1          | A:0          | т:О     |
| 00:0c:00:00                   |        |               |              |              |         |
| 0xd 1074 On                   | line   | £60004202091  | C:1          | A:0          | т:3     |
| 60:06:01:60:88:02:a8:2        | 20     |               |              |              |         |
| 0c:e5:ba:39:68:ca:d6:d        | FO     |               |              |              |         |
|                               |        |               | C:1          | A:0          | т:О     |
| 00:0d:00:00                   |        |               |              |              |         |
| 0xe 1074 On                   | line   | £60004202091  | C:1          | A:0          | т:3     |
| 60:06:01:60:88:02:a8:2        | 2b     |               |              |              |         |
|                               |        |               |              |              |         |
| 60:6e:ee:/6:98:IC:ab:         | 97     |               | C:1          | <b>a</b> :0  | T:0     |
| 00:0e:00:00                   |        |               | C.1          | A٠U          | 1.0     |
| 0xf 1074 On                   | line   | £60004202091  | C:1          | A:0          | т:3     |
| 60:06:01:60:88:02:a8:2        | 2b     |               |              |              |         |
|                               |        |               |              |              |         |
| 8b:58:80:7b:12:fb:6b:1        | 12     |               |              |              |         |
|                               |        |               | C:1          | A:0          | т:О     |
| $0.010 \pm 0.0000$            | lino   | F60004202001  | C • 1        | <b>7</b> • 0 | m•2     |
| 60:06:01:60:88:02:28:         | 2h     | 100004202091  | C.1          | A٠U          | 1.2     |
|                               | 10     |               |              |              |         |
| a1:2f:6d:b0:c3:d6:c2:4        | 46     |               |              |              |         |
|                               |        |               | C:1          | A:0          | т:О     |
| 00:10:00:00                   |        |               |              |              |         |
| 0x11 1074 On                  | line   | £60004202091  | C:1          | A:0          | т:3     |
| 60:06:01:60:88:02:a8:2        | 2b     |               |              |              |         |
| 20.49.04.74.25.46.26.4        | 44     |               |              |              |         |
| 20.40.04.74.25.40.20.0        | JU     |               | C:1          | A:0          | т:О     |
| 00:11:00:00                   |        |               | 0 1          |              |         |
| 0x20 5369 On                  | line   | £60004202091  | C:1          | A:0          | т:3     |
| 60:06:01:60:88:02:a8:2        | 2b     |               |              |              |         |
|                               |        |               |              |              |         |
| ba:18:6a:40:22:40:94:         | 75     |               | <b>G</b> • 1 |              | <b></b> |
| 00:20:00:00                   |        |               | C.1          | A٠U          | 1.0     |
| 0x21 3221 On                  | line   | f60004202091  | C:1          | A:0          | т:3     |
| 60:06:01:60:88:02:a8:2        | 2b     | 200001202072  | 0 1          |              | - 0     |
|                               |        |               |              |              |         |
| 74:d2:42:9e:31:8d:ff:8        | 36     |               |              |              |         |
|                               |        |               | C:1          | A:0          | т:О     |
| 00:21:00:00                   |        |               |              |              |         |
| apptorburg# <b>show</b> intor | Faga i | aaai 2/1      |              |              |         |
| cancerbury# <b>snow incer</b> | Lace I | SCSI Z/I      |              |              |         |
| iscsi2/1 is up                |        |               |              |              |         |
| Hardware is Gigab:            | itEthe | rnet          |              |              |         |
| Port WWN is 20:41             | :00:0c | :30:6c:24:40  |              |              |         |
| Admin port mode is            | s ISCS | I             |              |              |         |
| Port mode is ISCS             | I      |               |              |              |         |
| Speed is 1 Gbps               |        |               |              |              |         |
| ISCSI initiator is            | s iden | tified by nam |              |              |         |
| Number OI ISCSI Se            | ession | • 4, Number C | I ICP        |              |         |
| Configured TCP par            | ramete | rs            |              |              |         |
| Local Port is                 | 3260   |               |              |              |         |
| PMTU discover                 | is en  | abled, reset  | timeout      | is 3         | 3600    |
| sec                           |        |               |              |              |         |
| Keepalive-time                | eout i | s 60 sec      |              |              |         |
| Minimum-retrar                | nsmit- | time is 300 m | ເຮ           |              |         |
| Max-retransmis                | ssions | 4             |              |              |         |

Sack is disabled Maximum allowed bandwidth is 800000 kbps Minimum available bandwidth is 800000 kbps Estimated round trip time is 100000 usec 5 minutes input rate 168 bits/sec, 21 bytes/sec, 0 frames/sec 5 minutes output rate 728 bits/sec, 91 bytes/sec, 0 frames/sec iSCSI statistics Input 12209 packets, 2668348 bytes Command 3282 pdus, Data-out 1038 pdus, 1989664 bytes Output 14762 packets, 3486596 bytes Response 3059 pdus (with sense 77), R2T 153 pdus Data-in 3215 pdus, 2744116 bytes canterbury#show iscsi stats iscsi 2/1 iscsi2/1 5 minutes input rate 168 bits/sec, 21 bytes/sec, 0 frames/sec 5 minutes output rate 728 bits/sec, 91 bytes/sec, 0 frames/sec iSCSI statistics 12209 packets input, 2668348 bytes Command 3282 pdus, Data-out 1038 pdus, 1989664 bytes, 0 fragments output 14762 packets, 3486596 bytes Response 3059 pdus (with sense 77), R2T 153 pdus Data-in 3215 pdus, 2744116 bytes canterbury#show interface gigabitethernet 2/1 GigabitEthernet2/1 is up Hardware is GigabitEthernet, address is 0005.3000.ade6 Internet address is 10.48.69.199/26 MTU 2156 bytes Port mode is IPS Speed is 1 Gbps Beacon is turned off Auto-Negotiation is turned on iSCSI authentication: NONE 5 minutes input rate 392 bits/sec, 49 bytes/sec, 0 frames/sec 5 minutes output rate 64 bits/sec, 8 bytes/sec, 0 frames/sec 126128 packets input, 12476013 bytes 2 multicast frames, 0 compressed 0 input errors, 0 frame, 0 overrun 0 fifo 43443 packets output, 6256174 bytes, 0 underruns 0 output errors, 0 collisions, 0 fifo 0 carrier errors canterbury#show ip route Codes: C - connected, S - static Gateway of last resort is 10.48.69.129 C 10.48.69.192/26 is directly connected, gigabitethernet2-1 C 10.48.69.128/26 is directly connected, mgmt0

#### Salida de Fabric Manager y Device Manager

Esta sección proporciona un ejemplo de salida de MDS Fabric Manager 1.1(2) y Device Manager 1.1.(2).

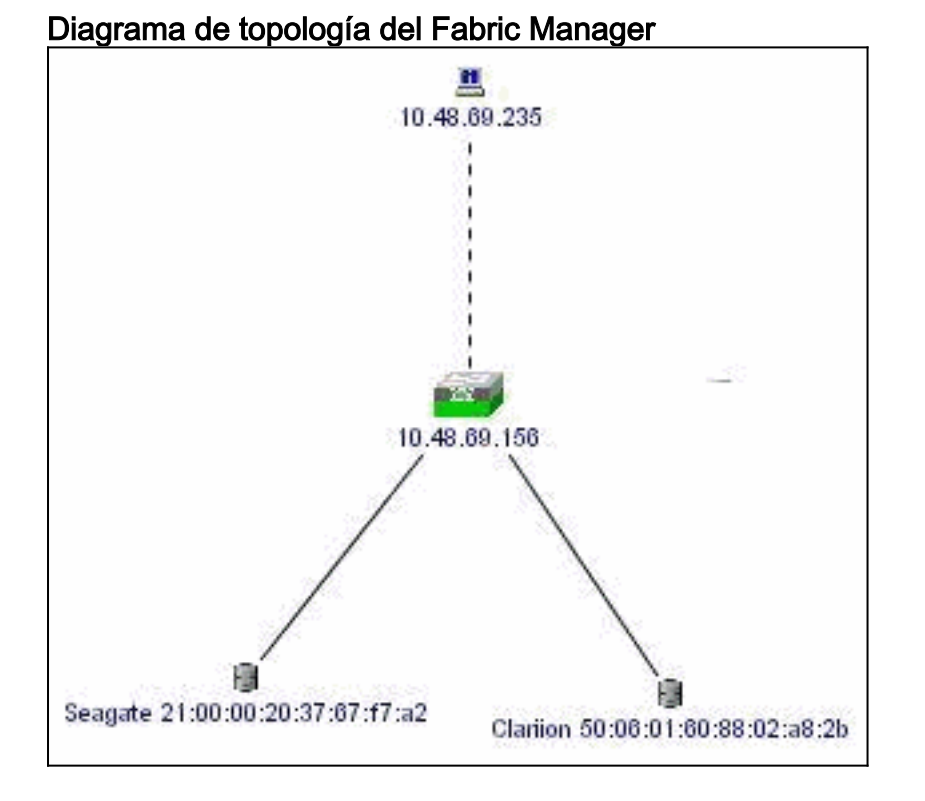

Esta es una captura de pantalla de ejemplo de la vista Administrador de dispositivos 1.1(2) en canterbury.

| Device Manager 1.1(2) - canterbury                         |
|------------------------------------------------------------|
| Device Physical Interface FC IP Events Security Admin Help |
| ∃@#@ □∡∎22178% ?                                           |
| Device Summary                                             |
| MEDS 9216                                                  |
|                                                            |
|                                                            |
| Up Down Fail Unreachable                                   |

1. Seleccione **FC > LUNs** en la ventana Administrador de dispositivos para mostrar los pWWNs, IDs de LUNs y la capacidad de sus

| Vsanid, Port WWN                      | ld   | Capacity (MB) | SerialNum        |
|---------------------------------------|------|---------------|------------------|
| 777, Seagate 21:00:00:20:37:67:17:a2  | 0x0  | 18210         | LRE8091500007039 |
| 777, Clariion 50:06:01:60:88:02:a8:2b | 0x0  | 1074          | f60004202091     |
| 777, Clariion 50:06:01:60:88:02:a8:2b | 0x1  | 1074          | f60004202091     |
| 777, Clariion 50:06:01:60:88:02:a8:2b | 0x2  | 1074          | f60004202091     |
| 777, Clariion 50:06:01:60:88:02:a8:2b | 0x3  | 2147          | f60004202091     |
| 777, Clariion 50:06:01:60:88:02:a8:2b | 0x4  | 1074          | 160004202091     |
| 777, Clariion 50:06:01:60:88:02:a8:2b | 0x5  | 1074          | f60004202091     |
| 777, Clariion 50:06:01:60:88:02:a8:2b | 0x6  | 1074          | f60004202091     |
| 777, Clarlion 50:06:01:60:88:02:a8:2b | 0x7  | 1074          | 160004202091     |
| 777, Clariion 50:06:01:60:88:02:a8:2b | 0x8  | 1074          | f60004202091     |
| 777, Clariion 50:06:01:60:88:02:a8:2b | 0x9  | 1074          | f60004202091     |
| 777, Clariion 50:06:01:60:88:02:a8:2b | 0xa  | 1074          | 160004202091     |
| 777, Clariion 50:06:01:60:88:02:a8:2b | 0xb  | 1074          | f60004202091     |
| 777, Clariion 50:06:01:60:88:02:a8:2b | 0xc  | 1074          | f60004202091     |
| 777, Clariion 50:06:01:60:88:02:a8:2b | 0xd  | 1074          | 160004202091     |
| 777, Clariion 50:06:01:60:88:02:a8:2b | 0xe  | 1074          | f60004202091     |
| 777, Clariion 50:06:01:60:88:02:a8:2b | 0xf  | 1074          | f60004202091     |
| 777, Clariion 50:06:01:60:88:02:a8:2b | 0x10 | 1074          | f60004202091     |
| 777, Clariion 50:06:01:60:88:02:a8:2b | 0x11 | 1074          | f60004202091     |
| 777, Clariion 50:06:01:60:88:02:a8:2b | 0x20 | 5369          | f60004202091     |
| 777, Clariion 50:06:01:60:88:02:a8:2b | 0x21 | 3221          | f60004202091     |

2. Seleccione IP > iSCSI para mostrar las sesiones

| iSCSI. |
|--------|
|--------|

|           |           | and a second second second | Initiator |                   |                   | Target |     |
|-----------|-----------|----------------------------|-----------|-------------------|-------------------|--------|-----|
| Туре      | Direction | Name or IpAddress          | Alias     | ld                | Name              | Alias  | ld  |
| normal    | inbound   | 10.48.69.235               | baboon    | 00:02:3d:00:00:01 | san-fc-jbod-1     |        | 128 |
| normal    | inbound   | 10.48.69.235               | baboon    | 00:02:3d:00:00:01 | clarion           |        | 128 |
| discovery | inbound   | 10.48.69.235               | baboon    | 00:02:3d:00:00:01 |                   | -      | 128 |
| normal    | inbound   | 10.48.69.235               | baboon    | 00:02:3d:00:00:01 | clarion-lun-3-4-5 |        | 128 |

## Información Relacionada

 <u>Compatibilidad con tecnología de interfaz de sistemas informáticos pequeños sobre IP</u> (iSCSI)